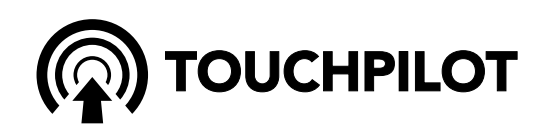

# 30RBS (39-160) 30RQS (39-160)

# **Touch Pilot Junior**

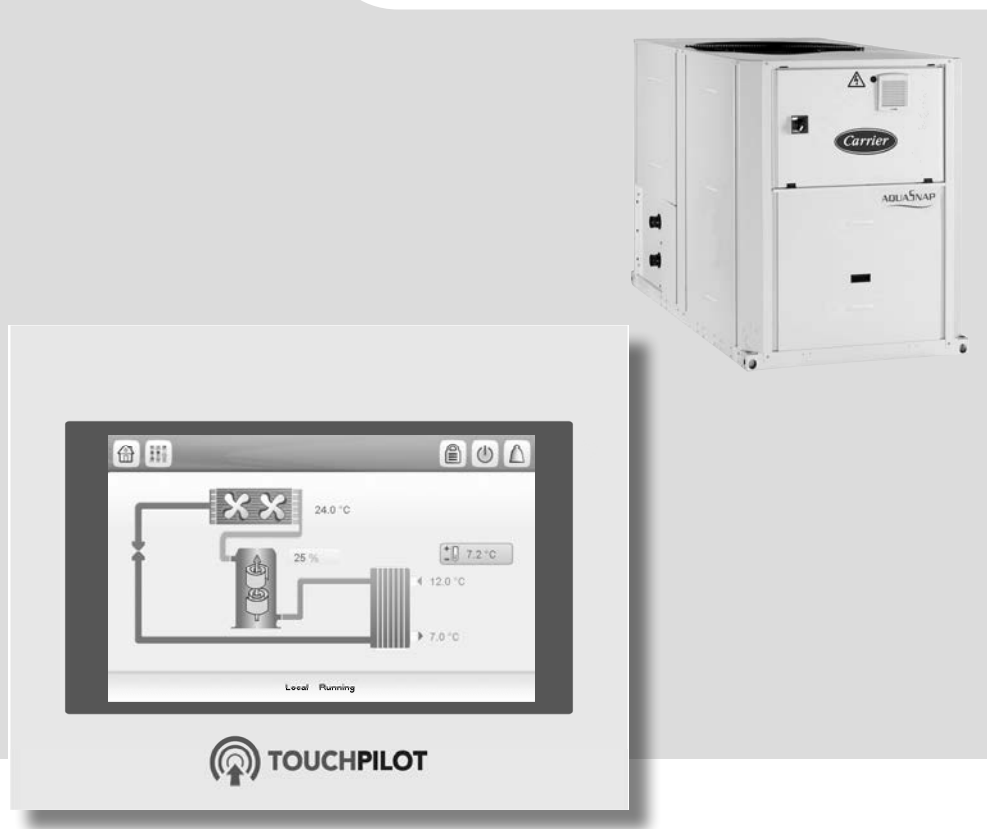

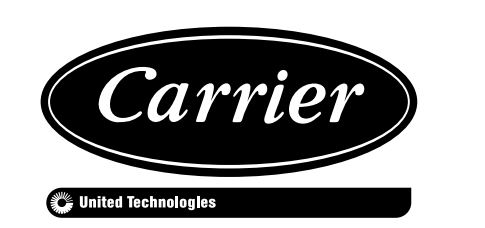

CONTROLS MANUAL

### CONTENTS

| 1 - SAFETY CONSIDER ATIONS                       | 5        |
|--------------------------------------------------|----------|
| 1.1 - Safety guidelines                          |          |
| 1.2 - Safety precautions                         |          |
|                                                  | _        |
| 2 - CONTROL OVERVIEW                             |          |
| 2.1 - Control system                             |          |
| 2.2 - System functionalities                     | 5<br>5   |
| 2.5 - Operating modes                            |          |
| 3 - CONTROL COMPONENTS                           | 6        |
| 3.1 - Touch Pilot Junior control                 |          |
| 3.2 - Chiller                                    |          |
| 3.3 - Features overview                          |          |
| 4 - HARDWARE                                     | 7        |
| 4.1 - Control boards                             |          |
| 4.2 - Electrical box                             |          |
| 4.3 - Power supply to boards                     |          |
| 4.4 - Light emitting diodes                      | 7        |
| 4.5 - Pressure transducers                       |          |
| 4.6 - Temperature sensors                        |          |
| 4. / - Actuators                                 | 88       |
| 4.8 - Terminal block connections                 | ð        |
| 5 - HOW TO USE TOUCH PILOT JUNIOR USER INTERFACE | 9        |
| 5.1 - Touch Pilot Junior overview                |          |
| 5.2 - Touch Pilot Junior menu structure          |          |
| 5.3 - Read the welcome screen                    |          |
| 5.4 - Explore the synoptic screen                |          |
| 5.5 - Start the unit                             |          |
| 5.6 - Stop the unit                              |          |
| 5.7 - Set the schedule                           | 12       |
| 5.8 - Manage display settings                    | 12<br>13 |
| 5.0 - Modify unit parameters                     |          |
| 5.11 - Override system configuration             |          |
|                                                  |          |
| 6 - WEB CONNECTION                               |          |
| 6.1 - Web interface                              |          |
| 6.2 - Open the web interface                     | 13<br>15 |
| 0.5 - Manage web browser settings                |          |
| 7 - SETTING UP TOUCH PILOT JUNIOR - PARAMETERS   | 16       |
| 7.1 - Main menu                                  |          |
| 7.2 - Configuration menu (CONFIG)                |          |
| 7.3 - Alarm menu                                 |          |
| 8 - STANDARD CONTROL OPERATIONS AND OPTIONS      |          |
| 8.1 - Unit start/stop control                    |          |
| 8.2 - Heating/Cooling/Standby                    |          |
| 8.3 - Cooling/heating selection                  |          |
| 8.4 - Supplementary heating                      |          |
| 8.5 - Pump control                               |          |
| 8.6 - Hydronic kit option                        |          |
| 8.7 - Control point                              |          |
| 8.8 - Capacity limitation                        |          |
| 8.9 - Capacity control                           |          |
| 8.10 - Free cooling option                       |          |
| 0.11 - INIGHT HIOUE                              |          |
| 8 13 - Holidavs                                  |          |
| 8 14 - BACnet option                             |          |
| 8.15 - Desuperheater option                      |          |
| 8.16 - Defrost cycle for heat pumps              |          |
| 8.17 - Master/Slave assembly                     |          |

| 9 - DIAGNOSTICS                       |  |
|---------------------------------------|--|
| 9.1 - Control diagnostics             |  |
| 9.2 - Alarms description              |  |
| · · · · · · · · · · · · · · · · · · · |  |
| 10 - MAINTENANCE                      |  |

The cover photos are solely for illustration and forms no part of any offer for sale or any sale contract. The manufacturer reserves the right to change the design at any time without notice.

### PREFACE

The goal of this document is to give a broad overview of the main functions of the control system used to control 30RBS air-cooled liquid chillers and 30RQS reversible heat pumps with 39 to 160 kW cooling/heating capacity.

Instructions in this manual are given as a guide to good practice in the installation, start-up and operation of the control system. This document does not contain full service procedures for the correct operation of the equipment.

The support of a qualified Carrier Service Engineer is strongly recommended to ensure optimal operation of the equipment as well as the optimization of all available functionalities.

### CAUTION

**Heating option!** Heating option applies to cooling-only units fitted with a boiler and heat pumps.

Note that this document may refer to optional components and certain functions, options or accessories may not be available for the specific unit. The cover images are solely for illustration and form no part of any offer for sale or any sale contract.

IMPORTANT: All screenshots of the user interface provided in this manual include text in English. After changing the language of the system, all labels will be in the language selected by the user.

Please read all instructions prior to proceeding with any work. Pay attention to all safety warnings.

The information provided herein is solely for the purpose of allowing customers to operate and service Carrier manufactured equipment and it is not to be reproduced, modified or used for any other purpose without the prior consent of Carrier Corporation.

### Acronyms/abbreviations

In this manual, the refrigeration circuits are called circuit A and circuit B. Compressors in circuit A are labelled A1, A2, A3, whereas compressors in circuit B are labelled B1, B2.

| BMS                 | Building Management System                               |
|---------------------|----------------------------------------------------------|
| CCN                 | Carrier Comfort Network                                  |
| DGT                 | Discharge Gas Temperature                                |
| EXV                 | Electronic Expansion Valve                               |
| EHS                 | Electric Heater Stage                                    |
| FC                  | Free cooling                                             |
| OAT                 | Outdoor Air Temperature                                  |
| LED                 | Light Emitting Diode                                     |
| LEN                 | Sensor Bus (internal communication bus linking the basic |
|                     | board to slave boards)                                   |
| SCT                 | Saturated Condensing Temperature                         |
| SST                 | Saturated Suction Temperature                            |
| Network mode/Net    | Operating type: Network                                  |
| Local-Off/LOFF      | Operating type: Local Off                                |
| Local-On/L-C        | Operating type: Local On mode                            |
| Local-Schedule/L-SC | Operating type: Local On following a time schedule       |
| Master mode/Mast    | Operating type: Master unit (master/slave assembly)      |
| Remote mode/Rem     | Operating type: Remote contacts                          |
|                     |                                                          |

### **1 - SAFETY CONSIDERATIONS**

### 1.1 - Safety guidelines

Installation, start-up and servicing of equipment can be hazardous if certain factors particular to the installation are not considered: operating pressures, electrical components, voltages, and the installation site (elevated plinths and built-up structures).

Only qualified installation engineers and fully trained technicians are authorised to install and start the equipment.

All instructions and recommendations provided in the service guide, installation and operation manuals, as well as on tags and labels fixed to the equipment, components and other accompanying parts supplied separately must be read, understood and followed.

Failure to comply with the instructions provided by the manufacturer may result in injury or product damage.

- Apply all safety standards and practices.
- Wear safety glasses and gloves.
- Use the proper tools to move heavy objects.
- Move units carefully and set them down gently.

### CAUTION

Only qualified service technicians should be allowed to install and service the equipment.

### 1.2 - Safety precautions

Only personnel qualified in accordance with IEC (International Electrotechnical Commission) recommendations may be permitted access to electrical components.

It is particularly recommended that all sources of electricity to the unit should be shut off before any work is begun. Shut off the main power supply at the main circuit breaker or isolator.

IMPORTANT: The equipment uses and emits electromagnetic signals. Tests have shown that the equipment conforms to all applicable codes with respect to electromagnetic compatibility.

#### CAUTION

**Risk of electrocution!** Even when the main circuit breaker or isolator is switched off, specific circuits may still be energised as they may be connected to a separate power source.

#### CAUTION

**Risk of burns!** Electrical currents may cause components to get hot. Handle the power cable, electrical cables and conduits, terminal box covers and motor frames with great care.

### 2 - CONTROL OVERVIEW

### 2.1 - Control system

Carrier 30RBS chillers and 30RQS heat pumps come with a Touch Pilot Junior control that serves as the user interface and configuration tool for Carrier communicating devices.

Touch Pilot Junior is an electronic control system used to regulate the following types of units:

- 30RBS air-cooled liquid chillers
- 30RQS reversible heat pumps

Touch Pilot Junior control can function as a stand-alone system or it may be connected to the building management system using CCN communication bus.

30RBS and 30RQS units may be fitted with standard fixed speed fan control system or the optional variable speed fan drives which can reduce the unit energy use during occupied and unoccupied periods, provide condensing or evaporating pressure control and smooth fan start.

For both 30RBS chillers and 30RQS heat pumps the system may control fixed speed pumps or variable speed pumps with a hydronic module.

### IMPORTANT: This document may refer to optional components and certain functions, options or accessories may not be available for the specific unit.

### 2.2 - System functionalities

The system controls the start-up of the compressors needed to maintain the desired heat exchanger entering and leaving water temperature. It constantly manages the operation of the fans in order to maintain the correct refrigerant pressure in each circuit and monitors safety devices that protect the unit against failure and guarantee its optimal functioning.

### 2.3 - Operating modes

The control can operate in three independent modes:

- **Local mode:** The unit is controlled by commands from the user interface.
- **Remote mode:** The unit is controlled by dry contacts.
- Network mode: The unit is controlled by network commands (CCN or BACnet). Data communication cable is used to connect the unit to the CCN communication bus.

When the control operates autonomously (Local or Remote), it retains all of its control capabilities but does not offer any of the features of the Network.

### CAUTION

**Emergency stop!** The Network emergency stop command stops the unit regardless of its active operating type.

### 3.1 - Touch Pilot Junior control

Touch Pilot Junior control system:

- Allows users to control the unit via the Touch Pilot Junior user interface.
- Provides web connectivity technology.
- Supports *Carrier Connect Services* (Remote connectivity, alarm notification, remote access, performance and operation automatic reporting, technical advice).

### 3.2 - Chiller

The control manages a number of mechanisms that allow the unit to operate effectively. Touch Pilot Junior controls

- Supports *Carrier Advanced Plant System Manager* for multiple chillers/heat pumps configuration.
- Provides direct BMS integration capabilities (RS485 / Ethernet).

compressors, fixed or variable speed fans, fixed or variable speed pumps for evaporator/condenser, and more.

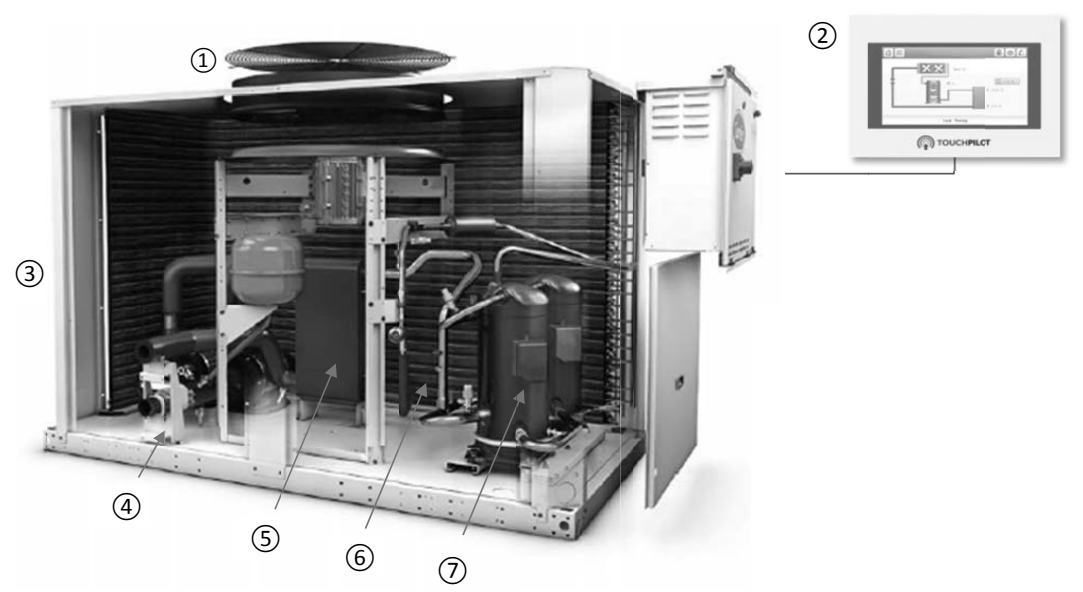

Figure 1: 30RBS unit with Touch Pilot Junior control (picture for reference only)

Legend:

- 1 Low sound fan system
- 2 Touch Pilot Junior control system
- 3 Condenser
- 4 Hydronic module with variable speed pump control (option)
- 5 Evaporator
- 6 Electronic Expansion Valve
- 7 Scroll compressor(s)

#### 3.3 - Features overview

| Feature                                | Chillers (30RBS) | Heat pumps (30RQS) |
|----------------------------------------|------------------|--------------------|
| 4.3" touch screen (Touch Pilot Junior) | X                | Х                  |
| Web connectivity                       | Х                | Х                  |
| E-mail transmission                    | Х                | Х                  |
| Carrier Connect Services               | Х                | Х                  |
| Language packs                         | Х                | Х                  |
| Language pack customization            | Х                | Х                  |
| Metric / Imperial unit display         | Х                | Х                  |
| BMS connection                         | Х                | Х                  |
| CCN communication                      | Х                | Х                  |
| Scroll compressor technology           | Х                | Х                  |
| Water exchanger heater                 | Х                | Х                  |
| Defrost mechanism                      |                  | Х                  |
| Diagnostics                            | Х                | Х                  |
| Variable speed fans                    | 0                | 0                  |
| High static fan                        | 0                | 0                  |
| Fixed or variable speed pumps          | 0                | 0                  |
| Cooling control                        | Х                | Х                  |
| Heating control                        | 0                | Х                  |
| Boiler heating control                 | 0                | 0                  |
| Electric heating control               |                  | 0                  |
| Free Cooling control                   | 0                | 0                  |
| Desuperheater                          | 0                | 0                  |

\* "X" indicates a standard feature, whereas "O" indicates an option.

### 4 - HARDWARE

### 4.1 - Control boards

All boards making up the Touch Pilot Junior control system are installed inside the electrical cabinet. They communicate via an internal LEN bus.

The system may embrace up to two SIOB boards, where the first board is used to manage all major inputs and outputs of the controller, whereas the second SIOB board is used to support either the compressor of circuit A or circuit B.

The first SIOB board is also referred to as the main board – the main board continuously monitors the information received from various pressure and temperature probes and accordingly starts the program that controls the unit.

At the same time, up to two (2) AUX1 boards can be installed. The first AUX1 board may provide additional inputs and outputs used to monitor chiller water system cooling temperature (Master/Slave assembly), leakage charge detection readings, electric heating or boiler operation. This board is used only for smaller units (units with only one fan) that have any of the aforementioned options available (electric heaters, boiler, etc.). The second AUX1 board is optional and it is used for units with the dry cooler option. It provides information required to control the free cooling cycle.

### 4.2 - Electrical box

The electrical box includes all boards controlling the unit and the user interface (Touch Pilot Junior).

### 4.3 - Power supply to boards

All boards are supplied from a common 24 VAC supply referred to earth.

In the event of a power supply interrupt, the unit restarts automatically without the need for an external command. However, any faults active when the supply is interrupted are saved and may in certain cases prevent a given circuit or the unit from restarting.

### CAUTION

Maintain correct polarity when connecting the power supply to the boards, otherwise the boards may be damaged.

### 4.4 - Light emitting diodes

All boards continuously check and indicate the proper operation of their electronic circuits. A light emitting diode (LED) lights on each board when it is operating properly.

- The red LED flashing for a two-second period indicates correct operation. A different rate indicates a board or a software failure.
- The green LED flashes continuously on all boards to show that the board is communicating correctly over its internal bus (LEN bus). If the green LED is not flashing, this indicates a LEN bus wiring problem or a configuration issue.

### 4.5 - Pressure transducers

Three types of transducers (high pressure, low pressure, water pressure) are used to measure various pressures in each circuit. These transducers deliver 0 to 5 VDC. They are connected to the SIOB board.

### Discharge pressure transducers (high pressure type)

These transducers measure the discharge pressure in each circuit. They are used to control condensing pressure or high pressure load shedding. Discharge pressure sensors are mounted on the discharge line piping of each circuit.

### Suction pressure transducers (low pressure type)

These transducers measure the suction pressure in each circuit. They are used to control EXV, evaporating pressure (in heating mode) and monitor suction pressure safeties related to the compressor operating envelope. Suction pressure sensors are located on the common suction piping of each circuit.

# Pump inlet/outlet water pressure transducers (water pressure type, hydronic kit option)

These transducers measure the hydronic kit pump water inlet/outlet water pressure and monitor the water flow. Pump inlet/outlet water pressure sensors are mounted on the optional hydronic kit.

### 4.6 - Temperature sensors

Temperature sensors constantly measure the temperature of various components of the unit, ensuring the correct operation of the system.

# Water heat exchanger entering and leaving water temperature sensors

The water heat exchanger entering and leaving water temperature sensors are used for capacity control and safety purposes.

### Outdoor air temperature sensor

This sensor measuring the outdoor air temperature is used for start-up, setpoint temperature reset and frost control.

### Suction gas temperature sensors

These sensors measure the suction gas temperature. They are used for the EXV control. Suction gas temperature sensors are located at the suction side of each circuit.

### Master/slave water sensor (optional)

This sensor measures the common water temperature in the master/slave system capacity control. It is installed only in the case of master/slave units.

### Defrost temperature sensors (heat pumps)

These sensors are used to determine the end of the defrost cycle for a given circuit.

### 4.7 - Actuators

### **Electronic expansion valve**

The electronic expansion valve (EXV) is used to adjust the refrigerant flow to changes in the operating conditions of the machine. The high degree of accuracy with which the piston is positioned provides precise control of the refrigerant flow and suction superheat.

### Water flow switch

For units without internal pumps, the water flow switch configuration allows for the automatic control of the minimum water flow setpoint of the water flow switch. The configuration depends on the unit size and is made automatically at the start-up. If the flow switch fails, the alarm condition shuts off the unit.

### Water heat exchanger pumps (optional)

The controller can regulate one or two fixed speed or variable speed water heat exchanger pumps and takes care of the automatic changeover between these pumps (see also section 8.5).

### Four-way valve (heat pumps only)

The control actuates the four-way valve for cooling / heating mode and defrosts sessions.

### 4.8 - Terminal block connections

Connections available at the user terminal block may vary depending on the selected options.

The following table summarizes the connections at the user terminal block.

# *IMPORTANT: Some contacts can be accessed only when the unit operates in Remote mode.*

| Description                        | Board   | Connector / Input / Output | Terminal | Remarks                                                        |
|------------------------------------|---------|----------------------------|----------|----------------------------------------------------------------|
| On/Off Switch                      | SIOB #1 | J1 / DI-01                 | 32-33    | Used for the unit on/off control (Remote mode)                 |
| Second Setpoint Switch             | SIOB #1 | J1 / DI-02                 | 65-66    | Used to switch between setpoints See section 4.8.2             |
| Limit Switch #1                    | SIOB #1 | J1 / DI-03                 | 73-74    | Used to control demand limit. See section 4.8.3                |
| Limit Switch #2                    | SIOB #1 | J1 / DI-04                 | 75-76    | Used to control demand limit. See section 4.8.3                |
| Heat/Cool Select                   | SIOB #1 | J3 / DI-06                 | 63-64    | Used to switch between cooling and heating when the unit is in |
|                                    |         |                            |          | Remote mode (Heat pumps only)                                  |
| Desuperheater Switch               | SIOB #1 | J3 / DI-07                 | 49-49A   | Heat recovery is allowed                                       |
| power_input_stable                 | SIOB #1 | J3 / DI-08                 | -        |                                                                |
| Water Pump #1                      | SIOB #1 | J6 / IN03-DO-03            | -        | The control can regulate one or two evaporator pumps and       |
|                                    |         |                            |          | automatically change over between the two pumps                |
| Water Pump #2                      | SIOB #1 | J6 / IN04-DO-04            | -        | The control can regulate one or two evaporator pumps and       |
|                                    |         |                            |          | automatically change over between the two pumps                |
| Running Relay                      | SIOB #1 | J23 / DO-05                | 37-38    | Indicates if the unit is ready to start or operating           |
| Alarm Relay                        | SIOB #1 | J22 / DO-06                | 30-31    | Indicates alarms                                               |
| Limit Analog Signal                | SIOB #1 | J9 / Al-10                 | 43-44    | Used for Setpoint Reset                                        |
| Electrical Heat Stage #1           | SIOB #2 | J6 / DO-03                 | -        | Used to manage electric heating stage (1)                      |
| Electrical Heat Stage #2           | SIOB #2 | J6 / DO-04                 | -        | Used to manage electric heating stage (2)                      |
| Electrical Heat Stage #3           | SIOB #2 | J23 / DO-05                | -        | Used to manage electric heating stage (3)                      |
| Boiler or Electrical Heat Stage #4 | SIOB #2 | J22 / DO-06                | -        | Used to manage boiler heating or electric heating stage (4)    |
|                                    |         |                            |          |                                                                |

### 4.8.1 - Volt-free contact (on/off and cooling/heating)

For chillers with a boiler or heat pumps, on/off contacts and cooling/heating contacts are as follows:

|                    |                  | Off  | Cooling | Heating | Auto   |
|--------------------|------------------|------|---------|---------|--------|
| On/Off c<br>[ON_OF | ontact<br>F_SW]  | open | closed  | closed  | open   |
| Cooling/<br>[HC_SW | /heating contact | open | open    | closed  | closed |
| Off:               | Unit is stopped  |      |         |         |        |

**Cooling:** Unit is allowed to start in Cooling

### 4.8.2 - Volt-free setpoint selection contact

This dry contact input is used to switch between setpoints. It is active only when the control is in Remote mode.

|                            | Cooling |        | Heating |        |
|----------------------------|---------|--------|---------|--------|
|                            | Stp 1   | Stp 2  | Stp 1   | Stp 2  |
| Setpoint selection contact | open    | closed | open    | closed |
| [SP_SW]                    |         |        |         |        |

### 4.8.3 - Volt-free demand limit selection contact

Three steps demand limit based on two dry contacts can be used to limit unit capacity.

|                                    | 100% | Limit 1 | Limit 2 | Limit 3 |
|------------------------------------|------|---------|---------|---------|
| Demand limit switch 1<br>[LIM_SW1] | open | closed  | open    | closed  |
| Demand limit switch 2<br>[LIM_SW2] | open | open    | closed  | closed  |

**Heating:** Unit is allowed to start in Heating (chiller with boiler control or heat pump)

Auto: Unit can run in Cooling or Heating in accordance with the changeover values. If the auto changeover is enabled (*Heat/Cool Select [HC\_SEL]*, GENUNIT), the operating mode is selected based on OAT.

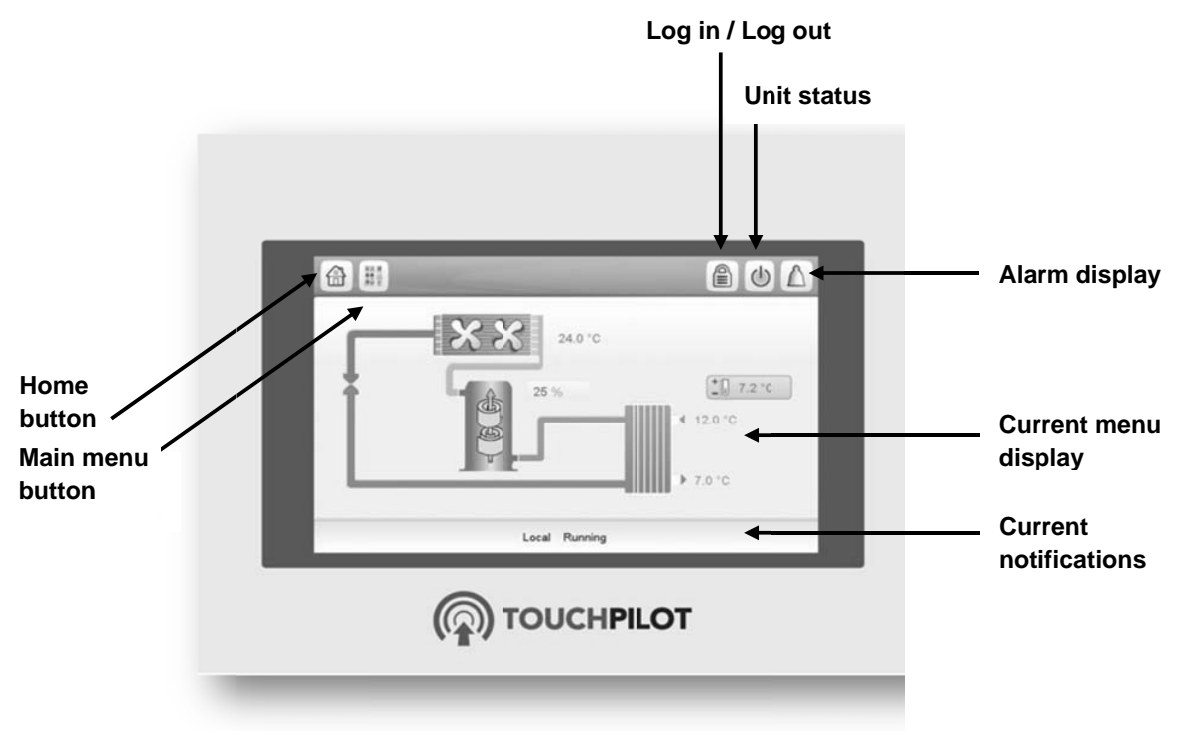

Figure 2: Touch Pilot Junior user interface display

### Features of Touch Pilot Junior user interface

- 4.3" colour touch screen with quick display of alarms, current unit operating status, etc.
- Resistive touch screen technology
- Web connectivity
- Custom language support

### Connections

Connections are located on the back side of the controller.

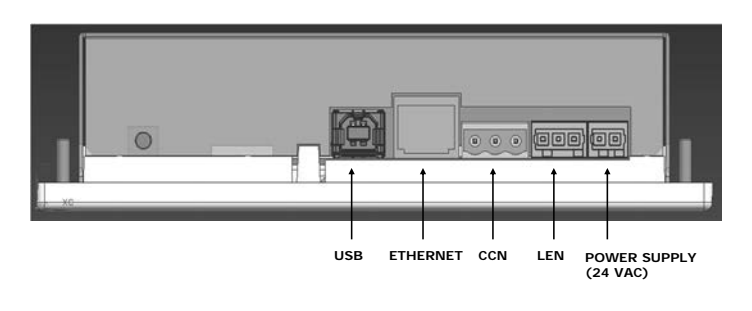

### 5.1 - Touch Pilot Junior overview

Touch Pilot Junior provides access to the following screens:

- Welcome screen
- Synoptic screen
- Operating mode selection screen
- Data/configuration screens
- Password entry and language selection screen
- Alarms screen
- Parameter modification screen
- Time schedule screen

# WARNING

If the Touch Pilot user interface is not used for a long period, the Welcome screen is displayed, and then it goes blank. The control is always active and the operating mode remains unchanged. Press anywhere on the screen and the Welcome screen will be displayed.

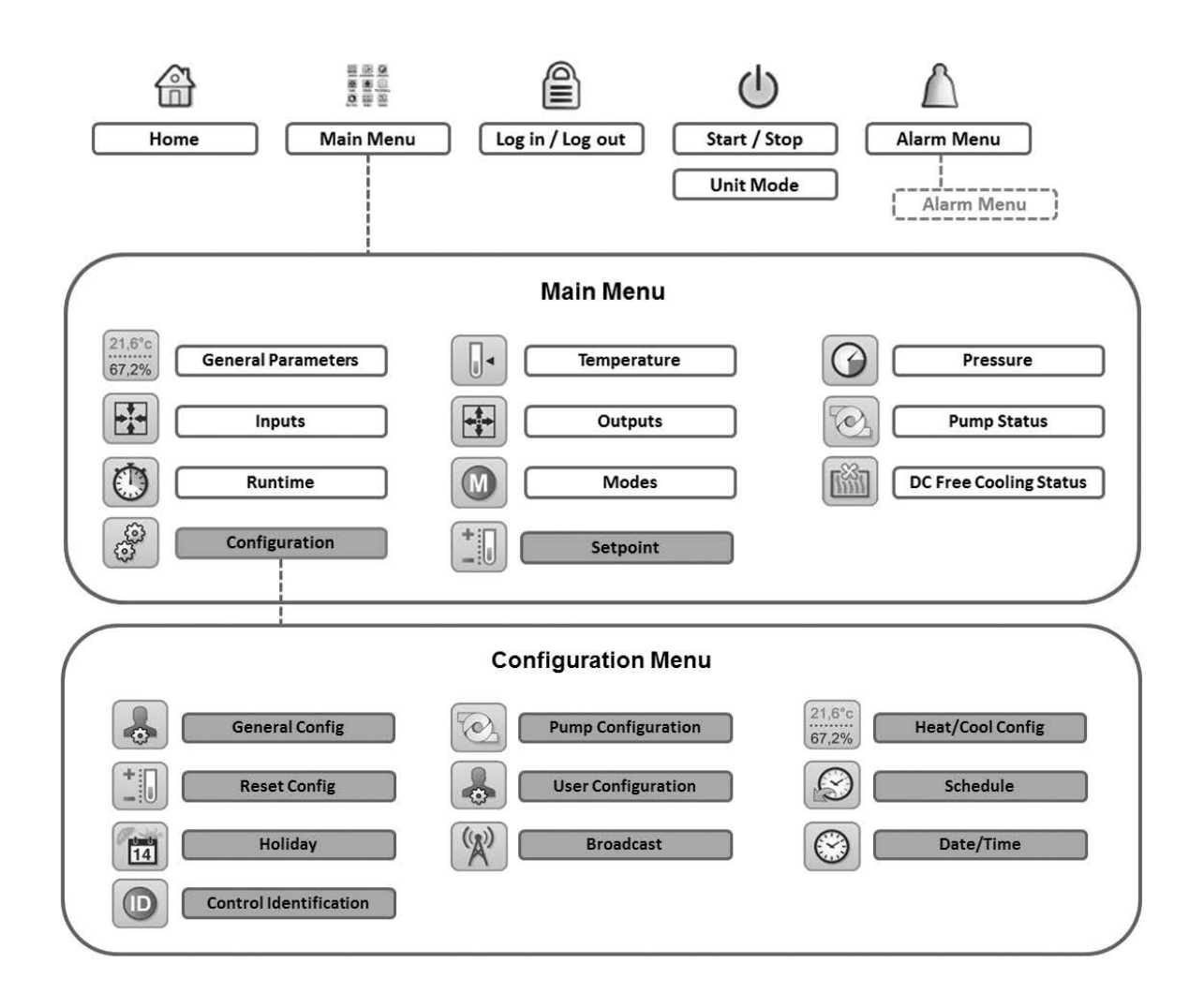

|              | Alarm Menu     |               |  |
|--------------|----------------|---------------|--|
| Reset Alarms | Current Alarms | Alarm History |  |

Legend: Basic access (0 = password) User password required

### 5.3 - Read the welcome screen

The Welcome screen is the first screen shown after starting the user interface. It displays the application name as well as the current software version number.

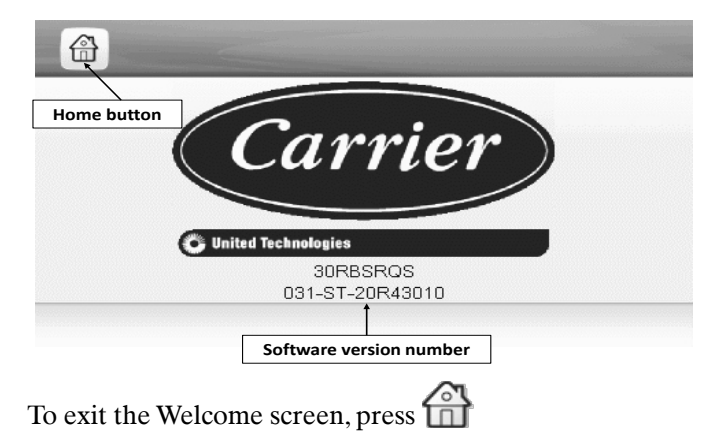

### Information message box

The information box displayed in the status bar at the bottom of the screen includes relevant messages regarding the current user action.

All screens presented further in this manual may display the following messages:

| MESSAGE                 | STATUS                                                                               |
|-------------------------|--------------------------------------------------------------------------------------|
| COMMUNICATION FAILURE!  | Equipment controller did not respond while<br>reading the table content.             |
| ACCESS DENIED!          | Equipment controller denies access to one of the tables.                             |
| LIMIT EXCEEDED!         | The value entered exceeds the parameter limit.                                       |
| Save changes?           | Modifications have been made. The exit must be confirmed by pressing Save or Cancel. |
| HIGHER FORCE IN EFFECT! | Equipment controller rejects Force or Auto command.                                  |

### 5.4 - Explore the synoptic screen

The Synoptic screen provides an overview of the system control, allowing the user to monitor the vapour-refrigeration cycle.

The diagram indicates the current status of the unit, giving information on the unit capacity, the status of water heat exchanger pumps, and the pre-defined setpoint parameter.

All unit functions can be accessed by pressing the **Main menu** button

# *IMPORTANT: The synoptic screen display may vary depending on pumps configuration.*

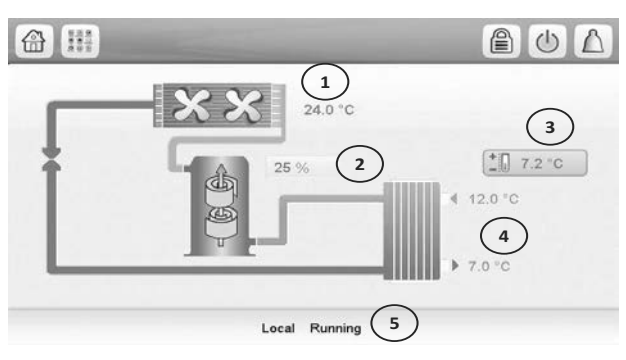

- 1 Outdoor air temperature
- 2 Unit capacity percentage
- 3 Setpoint
- 4 Evaporator inlet and outlet water temperature
- 5 Status screen message

The bell located in the upper-right part of the screen lights when any fault is detected.

By default, the parameters are presented in metric units. For more information on how to change the system of measurement, see section 5.8.3.

### 5.5 - Start the unit

With the unit in the Local off mode, press the **Start/Stop** button  $\bigcirc$  to display the list of operating modes and select the required mode.

|   | Unit Start / Stop   | 6 U A                        |
|---|---------------------|------------------------------|
| • | Local On 🔨          | 1                            |
|   | Local Schedule      | Shows the last mode selected |
|   | Network             |                              |
|   | Remote              |                              |
|   | Select Machine Mode | <b>A V</b>                   |
|   |                     |                              |

| Local On          | Local On: The unit is in the local control mode and allowed to start.                                                |
|-------------------|----------------------------------------------------------------------------------------------------|
| Local<br>Schedule | Local Schedule: The unit is in the local control mode and allowed to start if the period is occupied.                |
| Network           | Network: The unit is controlled by network commands and allowed to start if the period is occupied.                  |
| Remote            | Remote: The unit is controlled by external commands and allowed to start if the period is occupied.                  |
| Master            | Master: The unit operates as the master in the master/slave assembly and allowed to start if the period is occupied. |

*IMPORTANT:* When entering the menu, please note that the currently selected item corresponds to the last running operating mode.

### 5.6 - Stop the unit

To stop the unit, press the **Start/Stop** button

Confirm the unit shutdown by pressing **Confirm Stop** or cancel the unit shutdown by pressing the

Back button CONFIRM STOP

### 5.7 - Set the schedule

The control incorporates two time schedules, where the first one (OCCPC01S) is used for controlling the unit start/ stop, whereas the second one (OCCPC02S) is used for controlling the dual setpoint. The control offers the user the possibility of setting eight occupancy periods.

### To set the unit start/stop schedule:

- 1. Navigate to the Configuration menu and select *Schedule* (SCHEDULE).
- 2. Go to OCCPC01S.
- 3. Select appropriate check boxes to set the unit occupancy on specific days.
- 4. Define the time of occupancy.
- 5. When the time schedule is set, the selected period will be presented in the form of the green band on the timeline.
- 6. Press  $\square$  to confirm or  $\bowtie$  to cancel changes.

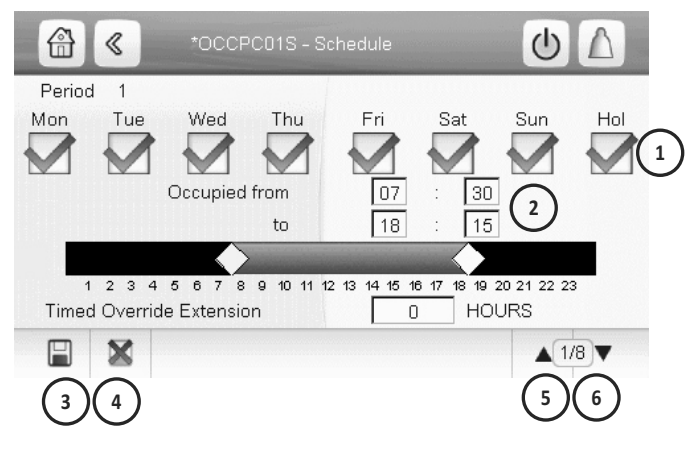

- 1 Selection of days for the time schedule
- 2 Start/end of the schedule
- 3 Save
- 4 Cancel
- 5 Previous time period 6 Next time period

*IMPORTANT: Only logged-in users are allowed to access the Configuration menu.* 

## 5.8 - Manage display settings

The User Login screen allows the user to select the language of the controller, change the system of measurement (imperial or metric) and enter a password to gain access to more control options.

To access the User Login screen, press the

Log button in the upper-right corner of the screen (see also section 5.4).

### 5.8.1 - Security access settings

User-level security ensures that only authorised users are allowed to modify critical unit parameters.

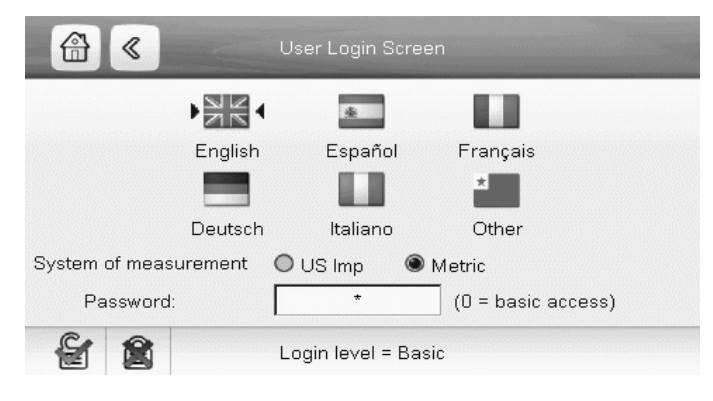

- 1 Cursor indicating the selected language
- 2 Logged-in button3 Logged-off buttor
- 3 Logged-off button4 System of measurement: Metric/Imperial
- 5 Password dialog box

# *IMPORTANT: Only logged-in users are allowed to access the Configuration menu.*

### WARNING

It is strongly recommended to change the default password of the user interface to exclude the possibility of changing any parameters by an unqualified person.

Only people qualified to manage the unit should be familiarized with the password.

### User login

Only logged-in users can access configurable unit parameters. By default, user password is 11.

### To log in as user:

- 1. Press the **Log** button  $\blacksquare$  to open *User Login Screen*.
- 2. Press the Password box.

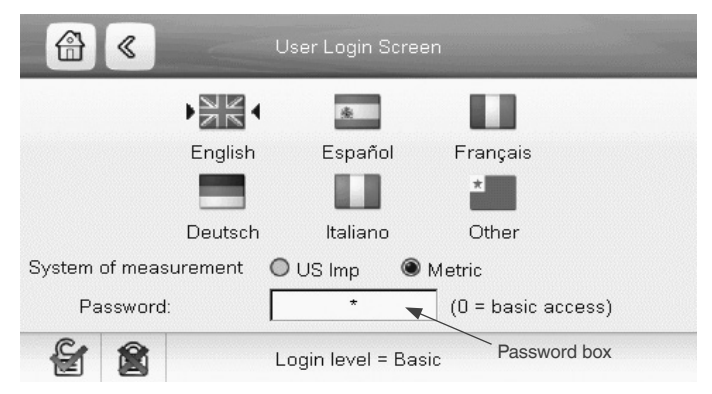

3. A dialog box appears.

|     |       | v     |
|-----|-------|-------|
| 1 2 | 3 +/- | <     |
| 4 6 | 6 +   | ALPHA |
| 78  | 9 -   | EXIT  |
| •   | . c   | ОК    |

- 4. Provide the password (11) and press OK.
- 5. The User Login screen appears.
- 6. Press it to save or it to cancel changes.

### Password change

User password can be modified in the User Configuration menu.

### To change your password:

- 1. Navigate to the Configuration menu and select *User Configuration* (USERCONF).
- 2. Press the User Password box.
- 3. A dialog box appears.

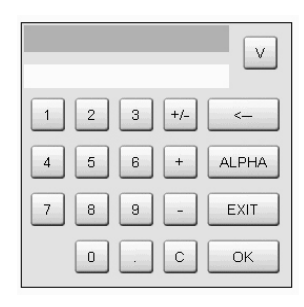

- 4. Enter your new password and press OK.
- 5. The User Configuration screen appears.
- 6. Press  $\bigotimes$  to save or  $\bigotimes$  to cancel changes.

### 5.8.2 - Display language

Display language can be modified in the User Login Screen on the Touch Pilot Junior user interface.

### To change a display language:

- 1. Press the **Log** button to open *User Login Screen*.
- 2. Select the new language of the display.

|                       | User Login Scre  | een                |
|-----------------------|------------------|--------------------|
|                       | *                |                    |
| Englis                | h Español        | Français           |
|                       |                  | *                  |
| Deutse                | ch Italiano      | Other              |
| System of measurement | 🔘 US Imp 🛛 🏾     | Metric             |
| Password:             | *                | (O = basic access) |
| <b>E</b>              | Login level = Ba | asic               |
| 3. Press 😭 to sa      | ive or 🕱 to c    | cancel changes.    |

*IMPORTANT: Touch Pilot Junior allows users to add new languages to the control. To learn more about language customization, please contact your local Carrier representative.* 

### 5.8.3 - System of measurement

The control offers the possibility of selecting the system of measurement displayed on the user interface.

### To change a system of measurement:

- 1. Press the **Log** button 🔳 to open *User Login Screen*.
- 2. Select the system of measurement.

|                       | User Login Screer   | 1                  | State in |
|-----------------------|---------------------|--------------------|----------|
| AK A                  | 朱                   |                    |          |
| English               | Español             | Français           |          |
|                       |                     | *                  |          |
| Deutsch               | Italiano            | Other              |          |
| System of measurement | 🔘 US Imp 🛛 🕥 N      | /letric            |          |
| Password:             | *                   | (0 = basic access) |          |
| £ 1                   | Login level = Basio | 3                  |          |
| 3. Press to save      | e or 魔 to can       | icel changes.      |          |

### 5.9 - Monitor unit parameters

The Main menu provides access to the main control parameters, including general parameters, inputs and outputs status, etc.

To access the menu, press the **Main menu** button

(see also section 5.4).

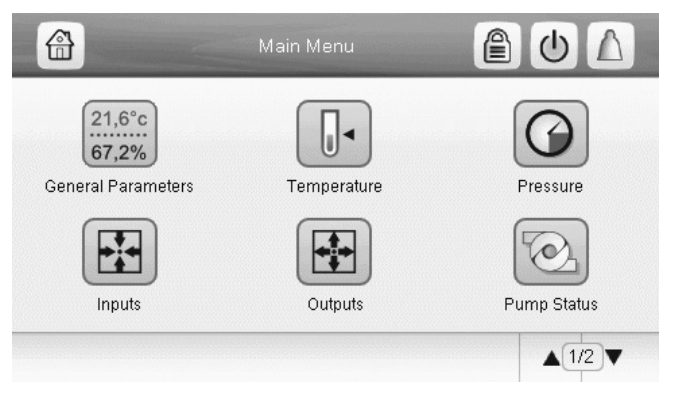

Specific unit parameters can be accessed by pressing the icon corresponding to the desired category.

To go back to the Synoptic screen, press

### General unit parameters

The General parameters screen provides access to a set of general unit parameters.

To access the General parameters screen, go to the Main menu and select **General Parameters** 

| GENUNIT - Ger           | neral Parameters |
|-------------------------|------------------|
| Local=0 Net.=1 Remote=2 | 0                |
| Running Status          | Tripout          |
| Alarm State             | 0                |
| Minutes Left for Start  | 1 min            |
| Heat/Cool status        | Cool             |
| Heat/Cool Select        |                  |
| 0=Cool 1=Heat 2=Auto    | *****            |
|                         | ▲1/3▼            |

1 Forceable point

Press the **Up/Down** buttons **v** to navigate between the screens.

### 5.10 - Modify unit parameters

The Configuration menu gives access to a number of user-modifiable parameters such as pump configuration, schedule menu, etc. The Configuration menu is passwordprotected (see also section 5.8.1).

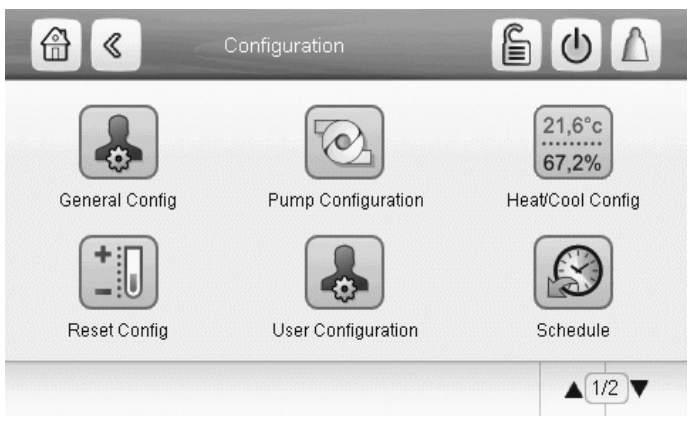

Press the field corresponding to the parameter to be modified and introduce all the necessary changes.

Press the **Up/Down** buttons **A v** to navigate between the screens. Once all the necessary modifications have been made, press **b** to confirm or **b** to cancel changes.

### 5.11 - Override system configuration

In some cases it is possible to override system configuration. The override screen provides the option to issue the command overriding the current operation of the unit.

To access the override screen, press the forceable point of the data screen. Note that not all parameters can be overridden by the control.

|   | «   | HC_SEL - Force Variable | ۵ ك |
|---|-----|-------------------------|-----|
|   |     | Heat/Cool Select        | 1   |
| 2 | 3   |                         |     |
| / | 101 |                         |     |

1 Forced value

2 Set force 3 Auto

### 6.1 - Web interface

The Touch Pilot Junior control can be accessed via a web browser (Internet Explorer, Mozilla Firefox, etc.). Connection is from a PC using a web browser with Java.

| CAUTION                                      |  |
|----------------------------------------------|--|
| Use firewalls and VPN for secure connection. |  |

### 6.2 - Open the web interface

To access the Touch Pilot Junior control, enter the IP address of the unit in the address bar of the web browser.

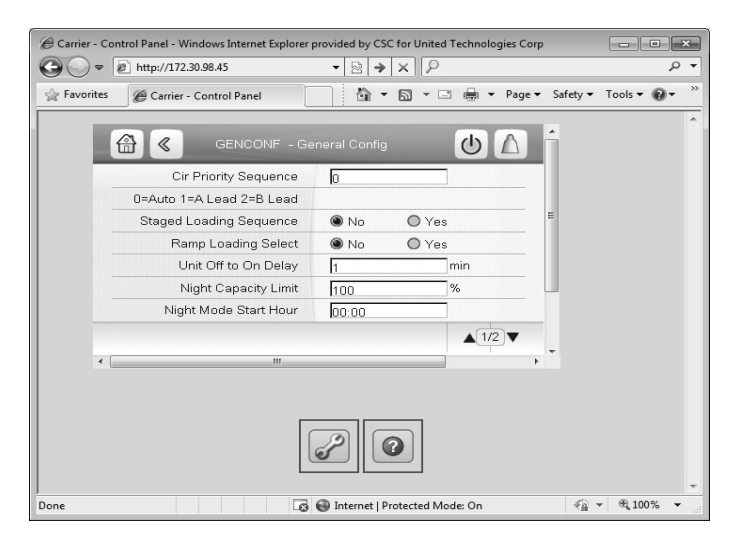

Unit default address: 169.254.0.1. This address can be changed.

*IMPORTANT: Only two web connections can be authorised at the same time.* 

### CAUTION

For security reasons the unit cannot be started / stopped via the web interface. All other operations, including monitoring unit parameters or unit configuration, can be performed via the web browser interface.

### 6.3 - Manage web browser settings

Minimum web browser configuration:

- Internet Explorer (version 8 or higher) or Mozilla Firefox (version 26 or higher). In the advanced connection options add the unit IP address to the exceptions list. Do not use a proxy server.
- Java platform (version 6 or higher). In the control panel, clear the *Keep temporary files on my computer* checkbox and use a direct connection.

### *IMPORTANT: Two users can be connected simultaneously with no priority between them. Note that the last modification is taken into account.*

### 7.1 - Main menu

| lcon            | Displayed text*           | Description                  | Name     |
|-----------------|---------------------------|------------------------------|----------|
| 21,6°c<br>67,2% | General Parameters        | General parameters           | GENUNIT  |
|                 | Temperature               | Temperatures                 | TEMP     |
| $\bigcirc$      | Pressure                  | Pressures                    | PRESSURE |
|                 | Inputs                    | Inputs status                | INPUTS   |
|                 | Outputs                   | Outputs status               | OUTPUTS  |
|                 | Pump Status               | Pump status                  | PUMPSTAT |
| $\bigcirc$      | Runtime                   | Run times                    | RUNTIME  |
|                 | DC Free Cooling<br>Status | Dry Cooler - Free<br>Cooling | FCOOL_ST |
|                 | Modes                     | Modes status                 | MODES    |
| -1              | Setpoint                  | Setpoints                    | SETPOINT |
| 60              | Configuration             | Configuration menu           | CONFIG   |

\*Depends on the selected language (English by default).

### CAUTION

Since specific units may not include additional features, some tables may contain parameters that cannot be configured for a given unit.

# General Parameters Menu – GENUNIT

|    | Point name | Status        | Unit    | Displayed text*          | Description                                              |
|----|------------|---------------|---------|--------------------------|----------------------------------------------------------|
| 1  | CTRL_TYP   | 0 to 2        | -       | Local=0 Net.=1 Remote=2  | Operating mode: 0 = Local, 1 = Network,                  |
|    |            |               |         |                          | 2 = Remote                                               |
| 2  | STATUS     | XXX           | -       | Running Status           | Unit running status: 0 = Off, 1 = Running, 2 = Stopping, |
|    |            |               |         |                          | 3 = Delay, 4 = Trip out, 5 = Ready, 6 = Override, 7 =    |
|    |            |               |         |                          | Defrost, 8 = Run Test, 9 = Test                          |
| 3  | ALM        | XXX           | -       | Alarm State              | Alarm status                                             |
| 4  | min_left   | 0 to 0        | min     | Minutes Left for Start   | Minutes left before the unit start-up                    |
| 5  | HEATCOOL   |               |         | Heat/Cool status         | Heating/Cooling status                                   |
| 6  | HC_SEL     | 0 to 2        | -       | Heat/Cool Select         | Heating/Cooling selection                                |
|    |            |               |         | 0=Cool 1=Heat 2=Auto     | 0 = Cool, 1 = Heat, 2 = Auto                             |
| 7  | SP_SEL     | 0 to 2        | -       | Setpoint Select          | Setpoint select                                          |
|    |            |               |         | 0=Auto. 1=Spt1. 2=Spt2   | 0 = Auto, 1 = Setpoint 1, 2 = Setpoint 2                 |
| 8  | SP_OCC     | no/yes        | -       | Setpoint Occupied?       | Setpoint occupied?                                       |
| 9  | CHIL_S_S   | dsable/enable | -       | Net.: Cmd Start/Stop     | Unit start/stop via Network: When the unit is in Network |
|    |            |               |         |                          | mode, start/stop command can be forced                   |
| 10 | CHIL_OCC   | no/yes        | -       | Net.: Cmd Occupied       | Unit time schedule via Network: When the unit is in      |
|    |            |               |         |                          | Network mode, the forced value can be used instead       |
|    |            |               |         |                          | of the real occupancy state                              |
| 11 | CAP_T      | 0 to 100      | %       | Percent Total Capacity   | Total unit capacity                                      |
| 12 | CAPA_T     | 0 to 100      | %       | Circuit A Total Capacity | Total capacity, circuit A                                |
| 13 | CAPB_T     | 0 to 100      | %       | Circuit B Total Capacity | Total capacity, circuit B                                |
| 14 | DEM_LIM    | 0 to 100      | %       |                          | Active demand limit value: When the unit is Network      |
|    |            |               |         | Active Demand Limit Val  | mode, the minimum value will be used compared to         |
|    |            |               |         | Active Demand Limit Var  | the status of the external limit switch contact and the  |
|    |            |               |         |                          | demand limit switch setpoint                             |
| 15 | SP         | -             | °C / °F | Current Setpoint         | Current setpoint                                         |
| 16 | CTRL_PNT   | -20.0 to 67.0 | °C      | Control Point            | Control point: Water temperature that the unit must      |
|    |            | -4.0 to 153.0 | °F      |                          | produce                                                  |
| 17 | EMSTOP     | dsable/enable | -       | Emergency Stop           | Emergency stop                                           |

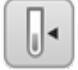

# Temperature Menu – TEMP

|    | Point name | Status | Unit    | Displayed text*          | Description                                                                                                    |
|----|------------|--------|---------|--------------------------|----------------------------------------------------------------------------------------------------|
| 1  | EWT        | -      | °C / °F | Entering Water Temp      | Entering water temperature: Used for capacity control                                                                                                    |
| 2  | LWT        | -      | °C/°F   | Leaving Water Temp       | Leaving water temperature: Used for capacity control                                                                                                    |
| 3  | OAT        | -      | °C / °F | External Temperature     | Outdoor air temperature: Used to determine a number of control<br>mechanisms such as heat/cool changeover, water exchanger<br>heater operation, defrost cycle |
| 4  | CHWSTEMP   | -      | °C / °F | Common Master/Slave Temp | Common master/slave temperature                                                                                                    |
| 5  | SCT_A      | -      | °C / °F | Saturated Cond Tmp A     | Saturated condensing temperature, circuit A                                                                                                    |
| 6  | SST_A      | -      | °C / °F | Saturated Suction Tmp A  | Saturated suction temperature, circuit A                                                                                                    |
| 7  | SCT_B      | -      | °C / °F | Saturated Cond Tmp B     | Saturated condensing temperature, circuit B                                                                                                    |
| 8  | SST_B      | -      | °C / °F | Saturated Suction Tmp B  | Saturated suction temperature, circuit B                                                                                                    |
| 9  | DEFRT_A    | -      | °C / °F | Defrost Temp Cir A       | Defrost temperature, circuit A (heat pumps only)                                                                                                    |
| 10 | DEFRT_2    | -      | °C/°F   | Defrost Temp Second Coil | Defrost temperature on the second coil on circuit A (heat pumps<br>only)                                                                                      |
| 11 | sgtc1      | -      | °C/°F   | Suction Gas Temp Coil 1  | Suction gas temperature coil 1                                                                                                    |
| 12 | sgtc2      | -      | °C / °F | Suction Gas Temp Coil 2  | Suction gas temperature coil 2                                                                                                    |

\*Depends on the selected language (English by default).

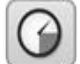

# Pressure Menu – PRESSURE

| scription                              |
|----------------------------------------|
| mpressor discharge pressure, circuit A |
| mpressor suction pressure, circuit A   |
| mpressor discharge pressure, circuit B |
| mpressor suction pressure, circuit B   |
| m<br>m<br>m<br>m                       |

\*Depends on the selected language (English by default).

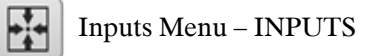

| Point name | Status                                                                                                    | Unit                                                                                                    | Displayed text*                                                                                                    | Description                                                                                                    |
|------------|----------------------------------------------------------------------------------------------------|----------------------------------------------------------------------------------------------------|----------------------------------------------------------------------------------------------------|----------------------------------------------------------------------------------------------------|
| ONOFF_SW   | open/close                                                                                                    | -                                                                                                    | Remote On/Off Switch                                                                                                    | Remote On/Off switch                                                                                                    |
| HC_SW      | open/close                                                                                                    | -                                                                                                    | Remote Heat/Cool Switch                                                                                                    | Remote Heat/Cool switch                                                                                                    |
| on_ctrl    | XXX                                                                                                    | -                                                                                                    | Current Control                                                                                                    | Current control status: Off, On Cool, On Heat, On Auto                                                                                                    |
| SETP_SW    | open/close                                                                                                    | -                                                                                                    | Remote Setpoint Switch                                                                                                    | Remote setpoint switch                                                                                                    |
| LIM_SW1    | open/close                                                                                                    | -                                                                                                    | Limit Switch 1                                                                                                    | Demand limit switch 1                                                                                                    |
| LIM_SW2    | open/close                                                                                                    | -                                                                                                    | Limit Switch 2                                                                                                    | Demand limit switch 2                                                                                                    |
| LIM_ANAL   | -                                                                                                    | mA                                                                                                    | Limit Analog Input                                                                                                    | Limit Analog Input 4-20mA                                                                                                    |
| FLOW_SW    | open/close                                                                                                    | -                                                                                                    | Flow Switch                                                                                                    | Water exchanger flow switch                                                                                                    |
| leak_v     | -                                                                                                    | V                                                                                                    | Leakage detector #1 val                                                                                                    | Leakage detector 1                                                                                                    |
| leak_2_v   | -                                                                                                    | V                                                                                                    | Leakage detector #2 val                                                                                                    | Leakage detector 2                                                                                                    |
| DSHT_SW    | open/close                                                                                                    | -                                                                                                    | Desuperheater Switch                                                                                                    | Desuperheater switch                                                                                                    |
| PWRIN_ST   | open/close                                                                                                    | -                                                                                                    | Power Input Stable                                                                                                    | Power input stable                                                                                                    |
| HP_SWA     | open/close                                                                                                    | -                                                                                                    | HP Switch Circuit A                                                                                                    | High pressure switch, circuit A                                                                                                    |
| HP_SWA3B   | open/close                                                                                                    | -                                                                                                    | HP Switch Circuit A3/B                                                                                                    | High pressure switch, circuit B                                                                                                    |
| bacdongl   | no/yes                                                                                                    | -                                                                                                    | BACnet Dongle                                                                                                    | BACnet dongle status (BACnet option)                                                                                                    |
|            | Point name<br>ONOFF_SW<br>HC_SW<br>on_ctrl<br>SETP_SW<br>LIM_SW1<br>LIM_SW2<br>LIM_ANAL<br>FLOW_SW<br>leak_v<br>leak_v<br>leak_2_v<br>DSHT_SW<br>PWRIN_ST<br>HP_SWA<br>HP_SWA3B<br>bacdongl | Point nameStatusONOFF_SWopen/closeHC_SWopen/closeon_ctrlxxxSETP_SWopen/closeLIM_SW1open/closeLIM_SW2open/closeLIM_SW2open/closeLIM_SW2open/closeLIM_SW2open/closeLIM_SW2open/closeLIM_SW2open/closeLIM_SW2open/closePWRIN_SWopen/closePWRIN_STopen/closeHP_SWAopen/closebacdonglno/yes | Point nameStatusUnitONOFF_SWopen/close-HC_SWopen/close-on_ctrlxxx-SETP_SWopen/close-LIM_SW1open/close-LIM_SW2open/close-LIM_SW2open/close-LIM_SW2open/close-LIM_SW2open/close-LIM_SW2open/close-LIM_SW2open/close-LIM_SW2open/close-PWRIN_SWopen/close-PWRIN_STopen/close-HP_SWAopen/close-HP_SWA3Bopen/close-bacdonglno/yes- | Point nameStatusUnitDisplayed text*ONOFF_SWopen/close-Remote On/Off SwitchHC_SWopen/close-Remote Heat/Cool Switchon_ctrlxxx-Current ControlSETP_SWopen/close-Remote Setpoint SwitchLIM_SW1open/close-Limit Switch 1LIM_SW2open/close-Limit Switch 2LIM_ANAL-mALimit Switch 2LIM_ANAL-rFlow Switchleak_v-VLeakage detector #1 valleak_2_v-VLeakage detector #2 valDSHT_SWopen/close-Desuperheater SwitchPWRIN_STopen/close-Power Input StableHP_SWA3Bopen/close-HP Switch Circuit A3/Bbacdonglno/yes-BACnet Dongle |

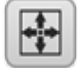

0

# Outputs Menu – OUTPUTS

| 1         CP_A1         off/on         -         Cc           2         CP_A2         off/on         -         Cc           3         CP_A3         off/on         -         Cc           4         FAN_A1LS         off/on         -         Fan_A1LS | Compressor A1 Output<br>Compressor A2 Output<br>Compressor A3 Output<br>Fan A1LS Output | Compressor A1 status<br>Compressor A2 status<br>Compressor A3 status                                  |
|----------------------------------------------------------------------------------------------------|-----------------------------------------------------------------------------------------|----------------------------------------------------------------------------------------------------|
| 2         CP_A2         off/on         -         Cc           3         CP_A3         off/on         -         Cc           4         FAN_A1LS         off/on         -         Fan_A1LS                                                               | Compressor A2 Output<br>Compressor A3 Output<br>Fan A1LS Output                         | Compressor A2 status Compressor A3 status For A1 low created status                                   |
| <u>3 CP_A3 off/on - Co</u><br>4 FAN_A1LS off/on - Fa                                                                                                    | Compressor A3 Output<br>Fan A1LS Output                                                 | Compressor A3 status                                                                                  |
| 4 FAN A1LS off/on - Fa                                                                                                    | Fan A1LS Output                                                                         | Fee A1 low encoded to the                                                                             |
|                                                                                                    |                                                                                         | Fan A Llow speed status                                                                               |
| 5 FAN_A1HS off/on - Fa                                                                                                    | -an A1HS Output                                                                         | Fan A1 high speed status                                                                              |
| 6 FAN_A2LS off/on - Fa                                                                                                    | Fan A2LS Output                                                                         | Fan A2 low speed status                                                                               |
| 7 FAN_A2HS off/on - Fa                                                                                                    | Fan A2HS Output                                                                         | Fan A2 high speed status                                                                              |
| 8 HD_POS_A - % He                                                                                                    | Head Pressure Position A                                                                | Head pressure, circuit A                                                                              |
| 9 EXVPosA - % EX                                                                                                    | EXV Position Circuit A                                                                  | EXV position, circuit A                                                                               |
| 10 EXVNPosA - % EX                                                                                                    | EXV Next Pos Circuit A                                                                  | EXV next position, circuit A                                                                          |
| 11 RV_A off/on - 4                                                                                                    | 4 Way Refrigerant ValveA                                                                | 4-way refrigerant valve, circuit A: Used to manage cooling / heating / defrost operation (heat pumps) |
| 12 CP_B1 off/on - Co                                                                                                    | Compressor B1 Output                                                                    | Compressor B1 status                                                                                  |
| 13 CP_B2 off/on - Co                                                                                                    | Compressor B2 Output                                                                    | Compressor B2 status                                                                                  |
| 14 FAN_B1LS off/on - Fa                                                                                                    | Fan B1LS Output                                                                         | Fan B1 low speed status                                                                               |
| 15 FAN_B1HS off/on - Fa                                                                                                    | Fan B1HS Output                                                                         | Fan B1 high speed status                                                                              |
| 16 HD_POS_B - % He                                                                                                    | Head Pressure Position B                                                                | Head pressure, circuit B                                                                              |
| 17 EXVPosB - % EX                                                                                                    | EXV Position Circuit B                                                                  | EXV position, circuit B                                                                               |
| 18 EXVNPosB - % EX                                                                                                    | EXV Next Pos Circuit B                                                                  | EXV next position, circuit B                                                                          |
| 19 RV_B off/on - 4                                                                                                    | 4 Way Refrigerant ValveB                                                                | 4-way refrigerant valve, circuit B: Used to manage cooling/heating/<br>defrost operation (heat pumps) |
| 20 C_HEATER off/on - Co                                                                                                    | Cooler & Drain Pan Heatr                                                                | Water exchanger / Drain pan heater                                                                    |
| 21 BOILER off/on - Bo                                                                                                    | Boiler Command                                                                          | Boiler status                                                                                         |
| 22 EHS_STEP EI                                                                                                    | Electrical Heat Stage                                                                   | Electric heating stages                                                                               |
| 23 ALARM_R off/on - Al                                                                                                    | Alarm Relay Status                                                                      | Alarm relay status                                                                                    |
| 24 RUN_R off/on - Ri                                                                                                    | Running Status                                                                          | Unit ON relay                                                                                         |
| 25 OIL_VALV off/on - O                                                                                                    | Dil Valve Status                                                                        | Oil valve status                                                                                      |

 $^{\star}\mbox{Depends}$  on the selected language (English by default).

# Pump Status Menu – PUMPSTAT

|    | Point name | Status | Unit      | Displayed text*         | Description                          |
|----|------------|--------|-----------|-------------------------|--------------------------------------|
| 1  | CPUMP_1    | off/on | -         | Water Pump #1 Command   | Water pump 1 command                 |
| 2  | CPUMP_2    | off/on | -         | Water Pump #2 Command   | Water pump 2 command                 |
| 3  | ROT_PUMP   | no/yes | -         | Rotate Pumps Now?       | Water exchanger pumps rotation       |
| 4  | W_P_IN     | -      | kPa / PSI | Inlet Water Pressure    | Inlet water pressure                 |
| 5  | W_P_OUT    | -      | kPa / PSI | Outlet Water Pressure   | Outlet water pressure                |
| 6  | WP_CALIB   | no/yes | -         | Water Pressure Calibrat | Water pressure calibration           |
| 7  | WP_OFFST   | -      | kPa / PSI | Water Pressure Offset   | Water pressure offset                |
| 8  | DP_FILTR   | -      | kPa / PSI | Delta Water Press. Filt | Delta water pressure filtration      |
| 9  | WP_MIN     | -      | kPa / PSI | Mini Water Pressure     | Minimum water pressure               |
| 10 | WAT_FLOW   | -      | l/s / GPS | Water Flow              | Water flow status                    |
| 11 | CAPPOWER   | -      | kW        | Actual Power Capacity   | Actual power capacity                |
| 12 | p_dt_spt   | -      | ^C / ^F   | Water DT Setpoint       | Water discharge temperature setpoint |
| 13 | p_dp_spt   | -      | kPa / PSI | Water DP Setpoint       | Water discharge pressure setpoint    |
| 14 | drvp_pct   | -      | %         | Pump Drive Percent      | Pump drive percent                   |
| 15 | drvp_pwr   | -      | kW        | Pump Drive Power        | Pump drive power                     |
| 16 | drvp_i     | -      | A         | Pump Drive Amps         | Pump drive (A)                       |
| 17 | drvp_ver   | XXX    | -         | Pump Drive Version      | Pump drive version                   |

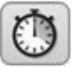

# Runtime Menu – RUNTIME

|    | Deint name | Ctatus | 11   | Displayed toyt           | Description                        |
|----|------------|--------|------|--------------------------|------------------------------------|
|    | Foint name | Status | Unit | Displayed text           | Description                        |
| 1  | hr_mach    | -      | hour | Machine Operating Hours  | Unit operating hours               |
| 2  | st_mach    | -      | -    | Machine Starts Number    | Number of unit starts              |
| 3  | hr_cp_a1   | -      | hour | Compressor A1 Hours      | Operating hours, compressor A1     |
| 4  | st_cp_a1   | -      | -    | Compressor A1 Starts     | Number of starts, compressor A1    |
| 5  | hr_cp_a2   | -      | hour | Compressor A2 Hours      | Operating hours, compressor A2     |
| 6  | st_cp_a2   | -      | -    | Compressor A2 Starts     | Number of starts, compressor A2    |
| 7  | hr_cp_a3   | -      | hour | Compressor A3 Hours      | Operating hours, compressor A3     |
| 8  | st_cp_a3   | -      | -    | Compressor A3 Starts     | Number of starts, compressor A3    |
| 9  | hr_cp_b1   | -      | hour | Compressor B1 Hours      | Operating hours, compressor B1     |
| 10 | st_cp_b1   | -      | -    | Compressor B1 Starts     | Number of starts, compressor B1    |
| 11 | hr_cp_b2   | -      | hour | Compressor B2 Hours      | Operating hours, compressor B2     |
| 12 | st_cp_b2   | -      | -    | Compressor B2 Starts     | Number of starts, compressor B2    |
| 13 | hr_cpum1   | -      | hour | Water Pump #1 Hours      | Operating hours, water pump 1      |
| 14 | hr_cpum2   | -      | hour | Water Pump #2 Hours      | Operating hours, water pump 2      |
| 15 | hr_fana1   | -      | hour | Circuit A Fan #1 Hours   | Operating hours, fan 1, circuit A  |
| 16 | st_fana1   | -      | -    | Circuit A Fan #1 Starts  | Number of starts, fan 1, circuit A |
| 17 | hr_fana2   | -      | hour | Circuit A Fan #2 Hours   | Operating hours, fan 2, circuit A  |
| 18 | st_fana2   | -      | -    | Circuit A Fan #2 Starts  | Number of starts, fan 2, circuit A |
| 19 | hr_fanb1   | -      | hour | Circuit B Fan #1 Hours   | Operating hours, fan 1, circuit B  |
| 20 | st_fanb1   | -      | -    | Circuit B Fan #1 Starts  | Number of starts, fan 1, circuit B |
| 21 | nb_def_a   | -      | -    | Circuit A Defrost Number | Defrost session number, circuit A  |
| 22 | nb_def_b   | -      | -    | Circuit B Defrost Number | Defrost session number, circuit B  |

\*Depends on the selected language (English by default).

# DC Free Cooling Status Menu – FCOOL\_ST

|    | Point name | Status      | Unit  | Displayed text*          | Description                          |
|----|------------|-------------|-------|--------------------------|--------------------------------------|
| 1  | fc_oat     | 0 to 0      | °C/°F | Free Cooling OAT         | Free Cooling OAT (see section 8.10)  |
| 2  | fc_lwt     | 0 to 0      | °C/°F | FC Leaving Water Temp    | Free Cooling LWT                     |
| 3  | fc_wloop   | 0 to 0      | °C/°F | FC Water Loop Temp       | Free Cooling water loop temperature  |
| 4  | m_fcool    | no/yes      | -     | Free Cooling Mode Active | Free Cooling mode – status           |
| 5  | fc_cap     | 0 to 100    | %     | FC Capacity              | Capacity in Free Cooling mode        |
| 6  | fc_fanst   | 0 to 7      | -     | FC Fan Stage             | Number of fan stages in Free Cooling |
| 7  | FC_HOUR    | 0 to 999999 | hour  | FC Operating Hours       | Free Cooling running time            |
| 8  | FC_FAN1S   | 0 to 999999 | -     | FC Fan Stage 1 Start     | Number of starts, FC fan stage 1     |
| 9  | FC_FAN1H   | 0 to 999999 | -     | FC Fan Stage 1 Hours     | Operating hours, FC fan stage 1      |
| 10 | FC_FAN2S   | 0 to 999999 | -     | FC Fan Stage 2 Start     | Number of starts, FC fan stage 2     |
| 11 | FC_FAN2H   | 0 to 999999 | -     | FC Fan Stage 2 Hours     | Operating hours, FC fan stage 2      |
| 12 | FC_FAN3S   | 0 to 999999 | -     | FC Fan Stage 3 Start     | Number of starts, FC fan stage 3     |
| 13 | FC_FAN3H   | 0 to 999999 | -     | FC Fan Stage 3 Hours     | Operating hours, FC fan stage 3      |
| 14 | FC_FAN4S   | 0 to 999999 | -     | FC Fan Stage 4 Start     | Number of starts, FC fan stage 4     |
| 15 | FC_FAN4H   | 0 to 999999 | -     | FC Fan Stage 4 Hours     | Operating hours, FC fan stage 4      |
| 16 | FC_FAN5S   | 0 to 999999 | -     | FC Fan Stage 5 Start     | Number of starts, FC fan stage 5     |
| 17 | FC_FAN5H   | 0 to 999999 | -     | FC Fan Stage 5 Hours     | Operating hours, FC fan stage 5      |
| 18 | FC_FAN6S   | 0 to 999999 | -     | FC Fan Stage 6 Start     | Number of starts, FC fan stage 6     |
| 19 | FC_FAN6H   | 0 to 999999 | -     | FC Fan Stage 6 Hours     | Operating hours, FC fan stage 6      |
| 20 | FC_FAN7S   | 0 to 999999 | -     | FC Fan Stage 7 Start     | Number of starts, FC fan stage 7     |
| 21 | FC_FAN7H   | 0 to 999999 | -     | FC Fan Stage 7 Hours     | Operating hours, FC fan stage 7      |

 $^{\star}\mbox{Depends}$  on the selected language (English by default).

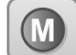

# Modes Menu – MODES

|    | Point name | Status | Unit | Displayed text*          | Description                                        |
|----|------------|--------|------|--------------------------|----------------------------------------------------|
| 1  | m_delay    | no/yes | -    | Delay Active             | Delay active (when switching between modes)        |
| 2  | m_2ndspt   | no/yes | -    | Second Setpoint Active   | Second setpoint active (during unoccupied periods) |
| 3  | m_reset    | no/yes | -    | Reset Active             | Reset is active                                    |
| 4  | m_limit    | no/yes | -    | Demand Limit Active      | Demand limit active                                |
| 5  | m_ramp     | no/yes | -    | Ramp Loading Active      | Ramp loading active                                |
| 6  | m_cooler   | no/yes | -    | Cooler Heater Active     | Water exchanger heater active                      |
| 7  | m_pmprot   | no/yes | -    | Pump Rot Active          | Pump rotation active                               |
| 8  | m_pmpper   | no/yes | -    | Pump Per Active          | Periodical pump start active                       |
| 9  | m_night    | no/yes | -    | Night Low Noise Active   | Night low noise mode active                        |
| 10 | m_SM       | no/yes | -    | System Manager Active    | System Manager active                              |
| 11 | m_leadla   | no/yes | -    | Master Slave Active      | Master/Slave active                                |
| 12 | m_auto     | no/yes | -    | Auto Changeover Active   | Auto changeover active                             |
| 13 | m_heater   | no/yes | -    | Electric Heat Active     | Electric heating active                            |
| 14 | m_lo_ewt   | no/yes | -    | Heating Low EWT Lockout  | Heating low EWT lockout                            |
| 15 | m_boiler   | no/yes | -    | Boiler Active            | Boiler active                                      |
| 16 | m_ice      | no/yes | -    | Ice Mode Active          | Ice mode active                                    |
| 17 | m_defr_a   | no/yes | -    | Defrost Active On Cir A  | Defrost active, circuit A                          |
| 18 | m_defr_b   | no/yes | -    | Defrost Active On Cir B  | Defrost active, circuit B                          |
| 19 | m_sst_a    | no/yes | -    | Low Suction Circuit A    | Low suction temperature, circuit A                 |
| 20 | m_sst_b    | no/yes | -    | Low Suction Circuit B    | Low suction temperature, circuit B                 |
| 21 | m_dgt_a    | no/yes | -    | High DGT Circuit A       | High discharge gas temperature, circuit A          |
| 22 | m_dgt_b    | no/yes | -    | High DGT Circuit B       | High discharge gas temperature, circuit B          |
| 23 | m_hp_a     | no/yes | -    | High Pres Override Cir A | High pressure override, circuit A                  |
| 24 | m_hp_b     | no/yes | -    | High Pres Override Cir B | High pressure override, circuit B                  |
| 25 | m_sh_a     | no/yes | -    | Low SuperHeat Circuit A  | Low superheat, circuit A                           |
| 26 | m_sh_b     | no/yes | -    | Low SuperHeat Circuit B  | Low superheat, circuit B                           |
|    |            |        |      |                          |                                                    |

# Setpoint Menu – SETPOINT

|    | Point name | Status        | Default | Unit | Displayed text*         | Description                                |
|----|------------|---------------|---------|------|-------------------------|--------------------------------------------|
| 1  | csp1       | -28.9 to 20.0 | 7.0     | °C   | Cooling Setpoint 1      | Cooling setpoint 1                         |
|    |            | -20.0 to 68.0 | 44.6    | °F   |                         |                                            |
| 2  | csp2       | -28.9 to 20.0 | 7.0     | °C   | Cooling Setpoint 2      | Cooling setpoint 2                         |
|    |            | -20.0 to 68.0 | 44.6    | °F   |                         |                                            |
| 3  | hsp1       | 25.0 to 55.0  | 38.0    | °C   | Heating Setpoint 1      | Heating setpoint 1                         |
|    |            | 77.0 to 131.0 | 100.4   | °F   |                         |                                            |
| 4  | hsp2       | 25.0 to 55.0  | 38.0    | °C   | Heating Setpoint 2      | Heating setpoint 2                         |
|    |            | 77.0 to 131.0 | 100.4   | °F   | <b>U</b> .              |                                            |
| 5  | ramp_sp    | 0.1 to 1.1    | 0.6     | ^C   | Ramp Loading            | Ramp loading                               |
|    |            | 0.2 to 2.0    | 1.0     | ^F   |                         |                                            |
| 6  | cauto_sp   | 3.9 to 50.0   | 23.9    | °C   | Cool Changeover Setpt   | Cool changeover setpoint                   |
|    |            | 39.0 to 122.0 | 75.0    | °F   |                         |                                            |
| 7  | hauto_sp   | 0 to 46.1     | 17.8    | °C   | Heat Changeover Setpt   | Heat changeover setpoint                   |
|    |            | 32.0 to 115.0 | 64.0    | °F   |                         |                                            |
| 8  | lim_sp1    | 0 to 100      | 100     | %    | Switch Limit Setpoint 1 | Switch limit setpoint 1                    |
| 9  | lim_sp2    | 0 to 100      | 100     | %    | Switch Limit Setpoint 2 | Switch limit setpoint 2                    |
| 10 | lim_sp3    | 0 to 100      | 100     | %    | Switch Limit Setpoint 3 | Switch limit setpoint 3                    |
| 11 | min_sct    | 26.7 to 60.0  | 40.0    | °C   | Desuperheater Min Sct   | Desuperheater minimum saturated condensing |
|    |            | 80.0 to 140.0 | 104.0   | °F   | -                       | temperature                                |

\*Depends on the selected language (English by default).

### 7.2 - Configuration menu (CONFIG)

| lcon               | Displayed text*        | Description             | Name      |
|--------------------|------------------------|-------------------------|-----------|
|                    | General Config         | General configuration   | GENCONF   |
| 0                  | Pump Configuration     | Pump configuration      | PUMPCONF  |
| 21,6°c<br>67,2%    | Heat/Cool Config       | Heat/Cool configuration | HCCONFIG  |
| +                  | Reset Config           | Reset configuration     | RESETCFG  |
|                    | User Configuration     | User configuration      | USERCONF  |
| $\textcircled{\ }$ | Schedule               | Schedule menu           | SCHEDULE  |
| 14                 | Holiday                | Holiday menu            | HOLIDAY   |
| (A)                | Broadcast              | Broadcast menu          | BROADCAST |
| $\bigcirc$         | Date/Time              | Date/time configuration | DATETIME  |
|                    | Control Identification | Control identification  | CTRL_ID   |

\*Depends on the selected language (English by default).

### CAUTION

Since specific units may not include additional features, some tables may contain parameters that cannot be configured for a given unit.

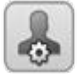

# General Config Menu – GENCONF

|   | Point name | Status   | Default | Unit | Displayed text*          | Description                                  |
|---|------------|----------|---------|------|--------------------------|----------------------------------------------|
| 1 | lead_cir   | 0 to 2   | 0       | -    | Cir Priority Sequence    | Circuit priority sequence                    |
|   |            |          |         |      | 0=Auto 1=A Lead 2=B Lead | 0 = Automatic changeover                     |
|   |            |          |         |      |                          | 1 = Circuit A lead                           |
|   |            |          |         |      |                          | 2 = Circuit B lead                           |
| 2 | seq_typ    | no/yes   | no      | -    | Staged Loading Sequence  | Staged loading sequence                      |
| 3 | ramp_sel   | no/yes   | no      | -    | Ramp Loading Select      | Ramp loading sequence                        |
| 4 | off_on_d   | 1 to 15  | 1       | min  | Unit Off to On Delay     | Unit OFF to ON delay                         |
| 5 | nh_limit   | 0 to 100 | 100     | %    | Night Capacity Limit     | Night capacity limitation                    |
| 6 | nh_start   | 00:00    | 00:00   | -    | Night Mode Start Hour    | Night mode start hour                        |
| 7 | nh_end     | 00:00    | 00:00   | -    | Night Mode End Hour      | Night mode end hour                          |
| 8 | bas_menu   | 0 to 3   | 0       | -    | Basic Menu Config        | Basic menu configuration                     |
|   |            |          |         |      | 0 = All Access           | 0 = All access                               |
|   |            |          |         |      | 1 = no alarm menu        | 1 = Alarm menu                               |
|   |            |          |         |      | 2 = no setpoint menu     | 2 = Setpoint menu unavailable                |
|   |            |          |         |      | 3 = 1 + 2                | 3 = Alarm and Setpoint menus are unavailable |

\*Depends on the selected language (English by default).

| 1.52 | r | 22 | х   |   |
|------|---|----|-----|---|
| 1.7  | A | s. | n   |   |
|      | o | e. | - A | - |
|      | N |    | 10  |   |

## Pump Configuration Menu – PUMPCONF

|   | Point name | Status     | Default | Unit | Displayed text*          | Description                                |
|---|------------|------------|---------|------|--------------------------|--------------------------------------------|
| 1 | pump_seq   | 0 to 4     | 0       | -    | Water Pumps Sequence     | Water pumps sequence                       |
|   |            |            |         |      | 0 = No Pump              | 0 = No pump                                |
|   |            |            |         |      | 1 = One Pump Only        | 1 = One pump only (units with one pump)    |
|   |            |            |         |      | 2 = Two Pumps Auto       | 2 = Two pumps automatic control            |
|   |            |            |         |      | 3 = Pump#1 Manual        | 3 = Pump 1 selected (units with two pumps) |
|   |            |            |         |      | 4 = Pump#2 Manual        | 4 = Pump 2 selected (units with two pumps) |
| 2 | pump_del   | 24 to 3000 | 48      | hour | Pump Auto Rotation Delay | Pump automatic rotation delay              |
| 3 | pump_per   | no/yes     | no      | -    | Pump Sticking Protection | Pump sticking protection                   |
| 4 | pump_sby   | no/yes     | no      | -    | Stop Pump During Standby | Pump stopped when the unit is in standby   |
| 5 | pump_loc   | no/yes     | yes     | -    | Flow Checked if Pump Off | Water flow is checked when the pump is off |

\*Depends on the selected language (English by default).

|            | Point name | Sta  |
|------------|------------|------|
| 21.<br>67, | Heat/Co    | ol C |

# Heat/Cool Config Menu – HCCONFIG

|    | Point name | Status        | Default | Unit | Displayed text*          | Description                                       |
|----|------------|---------------|---------|------|--------------------------|---------------------------------------------------|
| 1  | auto_sel   | no/yes        | no      | -    | Auto Changeover Select   | Heating/Cooling automatic changeover              |
| 2  | cr_sel     | 0 to 3        | 0       | -    | Cooling Reset Select     | Cooling reset                                     |
| 3  | hr_sel     | 0 to 3        | 0       | -    | Heating Reset Select     | Heating reset                                     |
|    |            |               |         |      | 1=OAT, 0=None            | 0 = No reset                                      |
|    |            |               |         |      | 2=Delta T                | 1 = Reset based on OAT                            |
|    |            |               |         |      | 3= Analog (4-20mA)       | 2 = Reset based on delta T                        |
|    |            |               |         |      |                          | 3 = Reset based on analog input (4-20 mA)         |
| 4  | heat_th    | -20.0 to 0.0  | -15.0   | °C   | Heating OAT Threshold    | Heating OAT threshold                             |
|    |            | -4.0 to 32.0  | 5.0     | °F   |                          |                                                   |
| 5  | boil_th    | -15.0 to 15.0 | -9.9    | °C   | Boiler OAT Threshold     | Boiler OAT threshold                              |
|    |            | 5.0 to 59.0   | 14.2    | °F   |                          |                                                   |
| 6  | ehs_th     | -5.0 to 21.1  | 5.0     | °C   | Elec Stage OAT Threshold | Electric heating stage OAT threshold              |
|    |            | 23.0 to 70.0  | 41.0    | °F   |                          |                                                   |
| 7  | both_sel   | no/yes        | no      | -    | HSM Both Command Select  | HSM command                                       |
| 8  | ehs_back   | no/yes        | no      | -    | 1 Elec Stage For Backup  | Electric heating stage for back-up                |
| 9  | ehs_pull   | 0 to 60       | 0       | min  | Electrical Pulldown Time | Electrical pull-down time: It defines the time    |
|    |            |               |         |      |                          | between starting the unit and determining whether |
|    |            |               |         |      |                          | the electric heating stage should be started      |
| 10 | ehs_defr   | no/yes        | no      | -    | Quick EHS For Defrost    | Quick electric heating used for defrost           |

\*Depends on the selected language (English by default).

# Reset Config Menu – RESETCFG

|   | Point name | Status                         | Default       | Unit     | Displayed text*          | Description              |  |
|---|------------|--------------------------------|---------------|----------|--------------------------|--------------------------|--|
| 1 |            |                                |               |          | COOLING RESET            | Cooling reset parameters |  |
| 2 | oatcr_no   | -10.0 to 51.7<br>14.0 to 125.0 | -10.0<br>14.0 | °C<br>°F | OAT No Reset Value       | OAT no reset value       |  |
| 3 | oatcr_fu   | -10.0 to 51.7<br>14.0 to 125.0 | -10.0<br>14.0 | °C<br>°F | OAT Full Reset Value     | OAT full reset value     |  |
| 4 | dt_cr_no   | 0 to 13.9<br>0 to 25.0         | 0<br>0        | ^C<br>^F | Delta T No Reset Value   | Delta T no reset value   |  |
| 5 | dt_cr_fu   | 0 to 13.9<br>0 to 25.0         | 0<br>0        | ^C<br>^F | Delta T Full Reset Value | Delta T full reset value |  |

|    | Point name | Status        | Default | Unit | Displayed text*           | Description               |
|----|------------|---------------|---------|------|---------------------------|---------------------------|
| 6  | I_cr_no    | 0 to 20       | 0       | mA   | Current No Reset Value    | Current no reset value    |
| 7  | I_cr_fu    | 0 to 20       | 0       | mA   | Current Full Reset Value  | Current full reset value  |
| 8  | cr_deg     | -16.7 to 16.7 | 0       | ^C   | Cooling Reset Deg. Value  | Cooling reset deg. value  |
|    |            | -30.0 to 30.0 | 0       | ^F   |                           |                           |
| 9  |            |               |         |      | HEATING RESET             | Heating reset parameters  |
| 10 | oathr_no   | -10.0 to 51.7 | -10.0   | °C   | OAT No Boost Value        |                           |
|    |            | 14.0 to 125.0 | 14.0    | °F   | OAT NO Reset value        | OAT no reset value        |
| 11 | oathr_fu   | -10.0 to 51.7 | -10.0   | °C   | OAT Full Bosot Value      |                           |
|    |            | 14.0 to 125.0 | 14.0    | °F   | OAT Full Reset Value      | OAT fuil reset value      |
| 12 | dt_hr_no   | 0 to 13.9     | 0       | ^C   | Dolta T. No. Posot Valuo  | Dolta Tipo reset value    |
|    |            | 0 to 25.0     | 0       | ^F   | Della I No Resel value    | Delta i no leset value    |
| 13 | dt_hr_fu   | 0 to 13.9     | 0       | ^C   | Dolta T Full Papat Valua  | Delte T full report volue |
|    |            | 0 to 25.0     | 0       | ^F   | Della I Full Resel Value  | Delta i full reset value  |
| 14 | l_hr_no    | 0 to 20       | 0       | mA   | Current No Reset Value    | Current no reset value    |
| 15 | l_hr_fu    | 0 to 20       | 0       | mA   | Current Full Reset Value  | Current full reset value  |
| 16 | hr_deg     | -16.7 to 16.7 | 0       | ^C   | Lippting Depart Dag Makus | Lipsting react day value  |
|    | Ū.         | -30.0 to 30.0 | 0       | ^F   | nealing Reset Deg. Value  | meaning reser deg. value  |

\*Depends on the selected language (English by default).

# User Configuration Menu – USERCONF

|   | Point name | Status | Default | Unit | Displayed text*         | Description                                                             |
|---|------------|--------|---------|------|-------------------------|-------------------------------------------------------------------------|
| 1 | use_pass   | -      | 11      | -    | User Password           | The password required to access User<br>Configuration menu              |
| 2 | alert_r    | no/yes | no      | -    | Alarm Relay for Alerts? | Alarm relay status. Alarm output relay is used for<br>"alarm" + "alert" |

\*Depends on the selected language (English by default).

# $\bigcirc$

-

# Schedule Menu – SCHEDULE

|   | Point name | Status | Default | Unit | Displayed text*          | Description                           |
|---|------------|--------|---------|------|--------------------------|---------------------------------------|
| 1 | OCCPC01S   | -      | -       | -    | OCCPC01S - Schedule Menu | Unit on/off time schedule             |
| 2 | OCCPC02S   | -      | -       | -    | OCCPC02S - Schedule Menu | Unit setpoint selection time schedule |

 $^{\ast}\mbox{Depends}$  on the selected language (English by default).

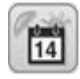

### Holiday Menu – HOLIDAY

|   | Point name | Status | Default | Unit | Displayed text*     | Description             |
|---|------------|--------|---------|------|---------------------|-------------------------|
| 1 | HOL_MON    | 0-12   | 0       | -    | Holiday Start Month | Holiday start month     |
| 2 | HOL_DAY    | 0-31   | 0       | -    | Start Day           | Holiday start day       |
| 3 | HOL_LEN    | 0-99   | 0       | -    | Duration (days)     | Holiday duration (days) |

\*Depends on the selected language (English by default).

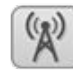

# Broadcast Menu - BROADCAST (BROCASTS)

|         | Point name          | Status               | Default | Unit | Displayed text*         | Description                                                   |
|---------|---------------------|----------------------|---------|------|-------------------------|---------------------------------------------------------------|
| 1       | Ccnbroad            | 0 to 2               | 2       |      | Activate                | Not applicable                                                |
| 2       | OAT Broadcast       |                      |         |      |                         |                                                               |
| 3       | oatbusnm            | 0 to 239             | 0       |      | Bus                     | Bus number of the unit with the outdoor<br>temperature sensor |
| 4       | oatlocad            | 0 to 239             | 0       |      | Element                 | Element number of the unit with outdoor temperature           |
| 5       | dayl_sel            | disable/enable       | disable |      | Daylight Savings Select | Summer/winter time activation (Daylight<br>saving selection)  |
| Dayligi | nt Savings Select – | Summer time (ente    | ring)   |      |                         |                                                               |
| 6       |                     | 1 to 12              | 3       |      | Month                   | Month                                                         |
| 7       |                     | 1 to 7               | 7       |      | Day of Week (1=Monday)  | Day of the week (1 = Monday)                                  |
| 8       |                     | 1 to 5               | 5       |      | Week Number of Month    | Week of the month                                             |
| Dayligi | nt Savings Select – | Winter time (leaving | 3)      |      |                         |                                                               |
| 9       | Stopmon             | 1 to 12              | 10      |      | Month                   | Month                                                         |
| 10      | Stopdow             | 1 to 7               | 7       |      | Day of Week (1=Monday)  | Day of the week (1 = Monday)                                  |
| 11      | Stopwom             | 1 to 5               | 5       |      | Week Number of Month    | Week of the month                                             |

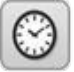

# Date/Time Menu – DATETIME

|        | Point name     | Status        | Default | Unit | Displayed text*       | Description                    |
|--------|----------------|---------------|---------|------|-----------------------|--------------------------------|
| Date ( | DD/MM/YY)      |               |         |      |                       |                                |
| 1      | d_of_m         | 1 to 31       | -       |      | Day of month          | Day of the month               |
| 2      | month          | 1 to 12       | -       |      | Month of year         | Month                          |
| 3      | year           | 0 to 99       | -       |      | Year                  | Year                           |
| 4      | dow            | Monday-Sunday | -       |      | Day of Week           | Day of the week                |
| Time ( | HH:MM)         |               |         |      |                       |                                |
| 5      | hour           | 0 to 24       | hour    |      | Hour                  | Hour                           |
| 6      | minute         | 0 to 59       | min     |      | Minute                | Minutes                        |
| Daylig | ht Saving Time |               |         |      |                       |                                |
| 7      | dlig_on        | no/yes        | -       |      | Daylight sav. time on | Daylight saving time on/off    |
| 8      |                | no/yes        | -       |      | Today is a holiday    | The present day is a holiday   |
| 9      | tom_hol        | no/yes        | -       |      | Tomorrow is a holiday | The following day is a holiday |
| 9      | tom_hol        | no/yes        | -       |      | Tomorrow is a holiday | The following day is a holiday |

 $^{\star}\textsc{Depends}$  on the selected language (English by default).

# Control Identification Menu – CTRL\_ID

|   | Point name         | Status           | Default          | Unit | Displayed text*      | Description                 |
|---|--------------------|------------------|------------------|------|----------------------|-----------------------------|
| 1 | elemt_nb           | 0 to 239         | 1                |      | CCN Element Number   | Element number              |
| 2 | Bus_nb             | 0 to 239         | 0                |      | CCN Bus Number       | Bus number                  |
| 3 | Baudrate           | 9600/19200/38400 | 9600             |      | CCN Baud Rate        | Communication speed         |
|   |                    |                  |                  |      |                      |                             |
| 4 | Device description | -                | 30RBSRQS         |      | Device Description   | Device                      |
| 5 | Location           |                  |                  |      | Location Description | Location                    |
|   | Description        |                  |                  |      |                      |                             |
| 6 | Software Part      | -                | ECG-SR-20R430-xx |      | Software Part Number | Software version            |
|   | Number             |                  |                  |      |                      |                             |
| 7 | Serial Number      | -                |                  |      | Serial Number        | Serial number (MAC address) |
|   |                    |                  |                  |      |                      |                             |

\*Depends on the selected language (English by default).

### 7.3 - Alarm menu

| Icon                    | Displayed text* | Description    | Menu name |
|-------------------------|-----------------|----------------|-----------|
| L.                      | Reset Alarms    | Alarm reset    | ALARMRST  |
| $\left[ \Delta \right]$ | Current Alarms  | Current alarms | CUR_ALRM  |
| 2                       | Alarm History   | Alarm history  | ALMHIST1  |

### 8.1 - Unit start/stop control

The unit state is determined based on a number of factors, including its operating type, active overrides, open contacts, master/slave configuration, or alarms triggered due to operating conditions.

The table given below summarizes the unit control type [ctrl\_typ] and its running status with regard to the following parameters:

• **Operating type:** This operating type is selected using the **Start/Stop** button on the user interface.

| LOFF | Local off      |  |
|------|----------------|--|
| L-C  | Local on       |  |
| L-SC | Local schedule |  |
| Rem  | Remote         |  |
| Net  | Network        |  |
| Mast | Master unit    |  |
|      |                |  |

- **Start/stop force command [CHIL\_S\_S]:** Chiller start/ stop force command can be used to control the chiller state in the Network mode.
  - **Command set to stop:** The unit is halted.
  - **Command set to start:** The unit runs in accordance with schedule 1.
- **Remote start/stop contact status [Onoff\_sw]:** Start/ stop contact status can be used to control the chiller state in the Remote operating type.
- **Master control type [ms\_ctrl]:** When the unit is the master unit in a two-chiller master/slave arrangement, the master unit may be set to be controlled locally, remotely or via network.
- **Start/stop schedule [chil\_occ]:** Occupied or unoccupied status of the unit.
- Network emergency stop command [EMSTOP]: If activated, the unit shuts down regardless of the active operating type.
- **General alarm:** The unit shuts down due to failure.

| Active of | operating t | уре    |        |        |        | Parameter s                    | Parameter status                |                           |                                |                                  |                  | Result          |               |
|-----------|-------------|--------|--------|--------|--------|--------------------------------|---------------------------------|---------------------------|--------------------------------|----------------------------------|------------------|-----------------|---------------|
| LOFF      | L-C         | L-SC   | Rem    | Net    | Mast   | Start/stop<br>force<br>command | Remote<br>start/stop<br>contact | Master<br>control<br>type | Start/stop<br>time<br>schedule | Network<br>emergency<br>shutdown | General<br>alarm | Control<br>type | Unit<br>state |
| -         | -           | -      | -      | -      | -      | -                              | -                               | -                         | -                              | enable                           | -                | -               | off           |
| -         | -           | -      | -      | -      | -      | -                              | -                               | -                         | -                              | -                                | yes              | -               | off           |
| active    |             |        |        |        |        | -                              | -                               | -                         | -                              | -                                | -                | local           | off           |
|           |             | active |        |        |        | -                              | -                               | -                         | unoccupied                     | -                                | -                | local           | off           |
|           |             |        | active |        |        | -                              | off                             | -                         | -                              | -                                | -                | remote          | off           |
|           |             |        | active |        |        | -                              | -                               | -                         | unoccupied                     | -                                | -                | remote          | off           |
|           |             |        |        | active |        | disable                        | -                               | -                         | -                              | -                                | -                | network         | off           |
|           |             |        |        | active |        | -                              | -                               | -                         | unoccupied                     | -                                | -                | network         | off           |
|           |             |        |        |        | active | -                              | -                               | local                     | unoccupied                     | -                                | -                | local           | off           |
|           |             |        |        |        | active | -                              | off                             | remote                    | -                              | -                                | -                | remote          | off           |
|           |             |        |        |        | active | -                              | -                               | remote                    | unoccupied                     | -                                | -                | remote          | off           |
|           |             |        |        |        | active | disable                        | -                               | network                   | -                              | -                                | -                | network         | off           |
|           |             |        |        |        | active | -                              | -                               | network                   | unoccupied                     | -                                | -                | network         | off           |
|           | active      |        |        |        |        | -                              | -                               | -                         | -                              | disable                          | no               | local           | on            |
|           |             | active |        |        |        | -                              | -                               | -                         | occupied                       | disable                          | no               | local           | on            |
|           |             |        | active |        |        | -                              | on_cool                         | -                         | occupied                       | disable                          | no               | remote          | on            |
|           |             |        | active |        |        | -                              | on_heat                         | -                         | occupied                       | disable                          | no               | remote          | on            |
|           |             |        | active |        |        | -                              | on_auto                         | -                         | occupied                       | disable                          | no               | remote          | on            |
|           |             |        |        | active |        | enable                         | -                               | -                         | occupied                       | disable                          | no               | network         | on            |
|           |             |        |        |        | active | -                              | -                               | local                     | occupied                       | disable                          | no               | local           | on            |
|           |             |        |        |        | active | -                              | on_cool                         | remote                    | occupied                       | disable                          | no               | remote          | on            |
|           |             |        |        |        | active | -                              | on_heat                         | remote                    | occupied                       | disable                          | no               | remote          | on            |
|           |             |        |        |        | active | -                              | on_auto                         | remote                    | occupied                       | disable                          | no               | remote          | on            |
|           |             |        |        |        | active | enable                         | -                               | network                   | occupied                       | disable                          | no               | network         | on            |
|           |             |        |        |        |        |                                |                                 |                           |                                |                                  |                  |                 |               |

*IMPORTANT:* When the unit is stopping or there is a demand to stop the unit, compressors are stopped consecutively.

In case of emergency stop, all compressors are stopped at the same time.

### 8.2 - Heating/Cooling/Standby

The control determines the heat/cool state of the unit. Chillers fitted with a boiler may operate in cooling or heating mode. Without a boiler, the unit remains in Cooling mode. Heat pumps may operate in cooling or heating mode.

When the chiller is in **Heating mode**, the control utilises the boiler to satisfy the heating demand. For heat pumps, the boiler is used when mechanical heating is impossible or insufficient. Additionally, when the outside air temperature is very low, electric heaters can be used as a form of supplemental heating. When **Cooling mode** is selected, the unit will operate in the Cooling mode and, as a result, the boiler or electric heating will not be activated.

If the unit is in **Standby mode**, it does not cool or heat and compressors are stopped. The pump is running with no mechanical cooling or heating unless configured otherwise. The pump may be stopped depending on pumps configuration (pump\_sby, PUMPCONF – Pump Configuration).

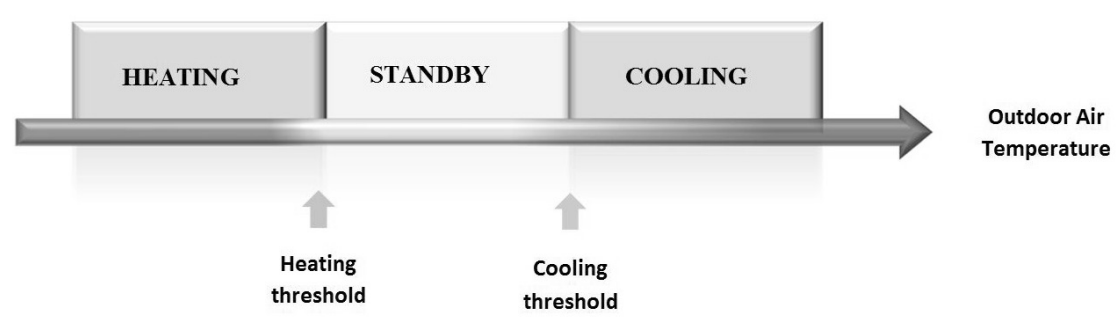

Figure 3: Heating /Cooling changeover for heat pumps and chillers fitted with a boiler

### 8.2.1 - Operating mode control

The operating mode, i.e. cooling or heating, is determined based on the following parameters:

- **Control type:** Local, Remote or Network.
- **Local heat/cool selection [hc\_sel]:** Heat/Cool selection when the unit is running in Local mode.
- Remote heat/cool selection [onsw\_cr]: Heat/Cool selection when the unit is running in Remote mode.
- **Network heat/cool selection [HC\_SEL]:** Heat/Cool selection when the unit is running in Network mode.
- **Outdoor air temperature [OAT]:** Heat/Cool setpoint selection when the automatic changeover has been enabled.

| Control type | Heat / Cool (Local) | Heat / Cool (Remote) | Heat / Cool (Network) | Outdoor Air Temperature **        | Operating mode |
|--------------|---------------------|----------------------|-----------------------|-----------------------------------|----------------|
| local        | cool                | -                    | -                     | -                                 | cool           |
| local        | heat                | -                    | -                     | -                                 | heat           |
| local        | auto*               | -                    | -                     | > cauto_sp + 1                    | cool           |
| local        | auto*               | -                    | -                     | < hauto_sp -1                     | heat           |
| local        | auto*               | -                    | -                     | hauto_sp + 1 < oat < cauto_sp -1  | standby        |
| local        | -                   | on_cool              | -                     | -                                 | cool           |
| local        | -                   | on_heat              | -                     | -                                 | heat           |
| local        | -                   | on_auto              | -                     | > cauto_sp +1                     | cool           |
| local        | -                   | on_auto              | -                     | < hauto_sp - 1                    | heat           |
| remote       | -                   | on_cool              | -                     | -                                 | cool           |
| remote       | -                   | on_heat              | -                     | -                                 | heat           |
| remote       | -                   | on_auto              | -                     | > cauto_sp + 1                    | cool           |
| remote       | -                   | on_auto              | -                     | < hauto_sp - 1                    | heat           |
| remote       | -                   | on_auto              | -                     | hauto_sp + 1< oat < cauto_sp - 1  | standby        |
| network      | -                   | -                    | cool                  | -                                 | cool           |
| network      | -                   | -                    | heat                  | -                                 | heat           |
| network      | -                   | -                    | auto*                 | > cauto_sp + 1                    | cool           |
| network      | -                   | -                    | auto*                 | < hauto_sp - 1                    | heat           |
| network      | -                   | -                    | auto*                 | hauto_sp + 1 < oat < cauto_sp - 1 | standby        |

\* If auto changeover has been selected through user configuration; otherwise, by default set to "cooling".

\*\* cauto\_sp = cooling changeover setpoint; hauto\_sp = heating changeover setpoint; oat = outdoor air temp.

### 8.3 - Cooling/heating selection

Cooling/Heating selection applies to chillers with the boiler and heat pumps. Cooling/Heating selection can be controlled in various ways, depending on the active operating type. By default, the cooling mode is selected.

Cooling/Heating selection can be determined:

- Locally at the unit using the HC\_SEL item in the GENUNIT menu.
- Remotely via the heating/cooling selection contact, if the unit is in the Remote mode.
- Via a network command if the unit is in the Network mode.

Cooling/Heating mode can be set manually by the user or automatically by the control. When cooling/heating is automatic, the outdoor air temperature determines the heat/cool/standby changeover (cauto\_sp and hauto\_sp, SETPOINT). The automatic changeover is optional and requires user configuration (HC\_SEL, GENUNIT -General Parameters).

## To set cooling / heating / auto changeover

- Navigate to the Main menu. 1.
- Select General Parameters (GENUNIT). 2.
- 3. Set *Heat/Cool Select* [HC\_SEL].

### Heat/Cool Select [HC\_SEL]

| 0 | Cooling              |
|---|----------------------|
| 1 | Heating              |
| 2 | Automatic changeover |
|   |                      |

### To set cool / heat changeover setpoint

- 1. Navigate to the Main menu.
- 2. Select Setpoint (SETPOINT).
- Set Cool Changeover Setpt [cauto sp] or 3. Heat Changeover Setpt [hauto\_sp].

| Cool Changeover Setpt [cauto_sp] |        |  |
|----------------------------------|--------|--|
| 3.9 to 50.0°C                    | 23.9°C |  |
| 39.0 to 122.0°F                  | 75.0°F |  |
| Heat Changeover Setpt [hauto_sp] |        |  |
| 0 to 46.1°C                      | 17.8°C |  |
| 32.0 to 115.0°F                  | 64.0°F |  |

# 8.4 - Supplementary heating

30RBS units may be fitted with a boiler that allows the unit to run in heating mode if required. The boiler is active only when the unit is in Heating mode.

30RQS heat pumps may be fitted with a boiler or electric heaters. The boiler is used as heating replacement when mechanical heating is not possible due to low outside air temperature. Electric heaters can be turned on to satisfy the heating demand when mechanical heating is insufficient.

## 8.4.1 - Boiler control

Boiler is activated when the outside air temperature is below the user-configured boiler outdoor temperature threshold which is by default set to  $-10^{\circ}C$  (14°F).

## To set boiler OAT threshold

- Navigate to the Configuration menu. 1.
- Select Heat/Cool Config (HCCONFIG). 2.
- 3. Set Boiler OAT Threshold [boil\_th].

| Boiler OAT Threshold [boil_th] |        |  |
|--------------------------------|--------|--|
| -15.0 to 15.0°C                | -9.9°C |  |
| 5.0 to 59.0°F                  | 14.2°F |  |

## 8.4.2 - Electric heating control

Electric heating stages can be activated as additional heating when OAT is below the user-configured electric heating OAT threshold which is by default set to 5°C (41°F).

Electric heating is allowed when:

- Unit is running at 100% capacity.
- Electric pull-down time elapsed [ehs\_pull]. •
- OAT is below the OAT threshold [ehs\_th].

There are four electric heating stages, where the last electric heating stage is used for back-up when the unit is down due to a detected fault.

### To set electric heating OAT threshold

- 1. Navigate to the Configuration menu.
- 2. Select Heat/Cool Config (HCCONFIG).
- Set Elec Stage OAT Threshold [ehs\_th]. 3.

| Elec Stage OAT Threshold [ehs_th] |        |  |
|-----------------------------------|--------|--|
| -5.0 to 21.0°C                    | 5.0°C  |  |
| 23.0 to 70.0°F                    | 41.0°F |  |

### **IMPORTANT:** Electric heating is not allowed when the demand limit is active on the unit.

### 8.5 - Pump control

The control system can manage one or two water exchanger pumps, determining each pump on/off state and its speed. Both pumps cannot run together. The pump is turned on when this option is configured and when the unit is running.

The pump is turned off when the unit is shut down due to an alarm, unless the fault is a frost protection error. The pump can be started in particular operating conditions when the water exchanger heater is active.

If the pump has failed and another pump is available, the unit is stopped and started again with the second pump. If there is no pump available, the unit shuts down.

Configuration options may differ depending on the number and type of pumps available (single speed pumps or variable speed pumps).

### 8.5.1 - Variable speed pumps control

30RBS chillers and 30RQS heat pumps may be fitted with one or two variable speed pumps.

Variable speed pumps give the possibility of saving the pumping energy cost, providing precise water flow control and improving the overall performance of the system. The frequency inverter continuously regulates the flow rate to minimise the pump power consumption at full load and part load.

Water flow management methods are as follows:

- 1) Fixed speed control (the control ensures a constant pump speed based on compressor capacity).
- 2) Water flow control based on constant water delta pressure (the control continuously acts on the pump speed to ensure a constant delta pressure).
- 3) Water flow control based on constant delta T on the water exchanger.

# *IMPORTANT: Pump speed configuration can be performed only by Carrier service.*

## 8.5.2 - Pumps configuration

The control can command internal fixed speed or variable speed pumps as well as customer pumps. Variable speed pumps may also be configured as fixed speed pumps (see also section 8.5.1).

Basic pump configuration can be performed via the Configuration menu (PUMPCONF – Pump Configuration). Only logged-in users can access the menu. The unit must be stopped.

### To set pumps sequence

- 1. Navigate to the Configuration menu.
- 2. Select Pump Configuration (PUMPCONF).
- 3. Set Water Pumps Sequence [pump\_seq].

### Water Pumps Sequence [pump\_seq]

| 0 | No Pump        |  |
|---|----------------|--|
| 1 | One Pump Only  |  |
| 2 | Two Pumps Auto |  |
| 3 | Pump#1 Manual  |  |
| 4 | Pump#2 Manual  |  |

## 8.5.3 - Automatic pump selection

If two pumps are controlled and the reversing function has been selected (PUMPCONF – Pump Configuration), the control balances the pump run time to match the configured pump changeover delay. If this delay has elapsed, the pump reversing function is activated.

# To set pump automatic rotation delay

- 1. Navigate to the Configuration menu.
- 2. Select Pump Configuration (PUMPCONF).
- 3. Set Pump Rotation Delay [pump\_del].

Pump Rotation Delay [pump\_del]

24 to 3000h 48h

# 8.5.4 - Customer pumps configuration

Units fitted with external pumps may have only fixed speed pumps available. Customer pumps may be configured as follows:

| Pump available         | Pumps sequence (PUMPCONF)                                    |
|------------------------|--------------------------------------------------------------|
| No pump                | 0 (no pump)                                                  |
| One single speed pump  | 1 (one pump only)                                            |
| Two single speed pumps | 2 (two pumps auto)<br>3 (pump#1 manual)<br>4 (pump#2 manual) |

Units with customer pumps are fitted with the flow switch, allowing for the water flow control. For more information about actuators, see *Water flow switch* in section 4.7.

## 8.5.5 - Pumps protection

The control provides the option to automatically start the pump each day at 14:00 for 2 seconds when the unit is off.

If the unit is fitted with two pumps, the first pump is started on even days and the second pump is started on odd days. Starting the pump periodically for a few seconds extends the lifetime of the pump bearings and the tightness of the pump seal.

Periodical pump quick start can be selected via the Configuration menu (PUMPCONF – Pump Configuration).

## To set periodical pump quick start

- 1. Navigate to the Configuration menu.
- 2. Select Pump Configuration (PUMPCONF).
- 3. Set Pump Sticking Protection [pump\_per].

Pump Sticking Protection [pump\_per]

No/Yes Yes

## 8.6 - Hydronic kit option

The hydronic kit option allows for continuous monitoring of the water flow rate (PUMPSTAT – Pump Status).

The hydronic kit provides the option to measure the following parameters:

- Inlet and outlet water pressure.
- Water exchanger flow rate.

The water flow rate is based on the pressure difference between the inlet and outlet pressures and the pressure drop curves.

## Hydronic kit option with variable speed pumps

For units with variable speed pumps, this option allows for the automatic adjustment of the pump speed necessary to maintain the correct water flow rate. Water flow control can be based on compressor usage, constant delta pressure or constant temperature difference. For more information on variable speed pumps control, see also section 8.5.1.

### 8.7 - Control point

The control point represents the water temperature that the unit must produce. The required capacity can be decreased depending on the unit load operating conditions.

### **Control point = Active setpoint + Reset**

The control point is calculated based on the active setpoint and the reset calculation. The forced value can be used instead of any other setpoint calculation only when the unit is in the Network operating type.

### To verify the control point

- 1. Navigate to the Main menu.
- 2. Select General Parameters (GENUNIT).
- 3. Verify Control Point [CTRL\_PNT].

### Control Point [CTRL\_PNT]

-20.0 to 67.0°C

-4.0 to 153.0°F

### 8.7.1 - Active setpoint

Two setpoints can be selected, where the first setpoint is used during occupied periods, whereas the second one is used during unoccupied periods.

Depending on the current operation type, the active setpoint can be selected manually via the Main menu on the user interface, with the volt-free user contacts, with network commands (CCN or BACnet) or automatically with the setpoint time schedule (schedule 2).

The following tables summarise possible selections depending on the control operating type (Local, Remote or Network) and the following parameters:

- Heating or Cooling operating mode [HC\_SEL]: *Heat/ Cool select* (GENUNIT – General Parameters).
- Setpoint selection [SP\_SEL]: Setpoint select permits selection of the active setpoint if the unit is in the Local operating type (GENUNIT General Parameters).
- Setpoint switch status [SETP\_SW]: Remote Setpoint Switch (INPUTS Inputs).
- Occupied state of dual setpoint time schedule [SP\_OCC]: Schedule for setpoint selection.

#### LOCAL OPERATING TYPE

| Heating/Cooling | Setpoint selection (Local) | Setpoint switch | Schedule 2 status | Active setpoint    |
|-----------------|----------------------------|-----------------|-------------------|--------------------|
| Cooling         | sp-1                       | -               | -                 | Cooling setpoint 1 |
| Cooling         | sp-2                       | -               | -                 | Cooling setpoint 2 |
| Cooling         | auto                       | -               | occupied          | Cooling setpoint 1 |
| Cooling         | auto                       | -               | unoccupied        | Cooling setpoint 2 |
| Heating         | sp-1                       | -               | -                 | Heating setpoint 1 |
| Heating         | sp-2                       | -               | -                 | Heating setpoint 2 |
| Heating         | auto                       | -               | occupied          | Heating setpoint 1 |
| Heating         | auto                       | -               | unoccupied        | Heating setpoint 2 |

#### **REMOTE OPERATING TYPE**

| Heating/Cooling | Setpoint selection (Local) | Setpoint switch | Schedule 2 status | Active setpoint    |
|-----------------|----------------------------|-----------------|-------------------|--------------------|
| Cooling         | -                          | sp1             | -                 | Cooling setpoint 1 |
| Cooling         | -                          | sp2             | -                 | Cooling setpoint 2 |
| Cooling         | -                          | auto            | occupied          | Cooling setpoint 1 |
| Cooling         | -                          | auto            | unoccupied        | Cooling setpoint 2 |
| Heating         | -                          | sp1             | -                 | Heating setpoint 1 |
| Heating         | -                          | sp2             | -                 | Heating setpoint 2 |
| Heating         | -                          | auto            | occupied          | Heating setpoint 1 |
| Heating         | -                          | auto            | unoccupied        | Heating setpoint 2 |

#### NETWORK OPERATING TYPE

| Heating/Cooling | Setpoint selection (Local) | Setpoint switch | Schedule 2 status | Active setpoint    |
|-----------------|----------------------------|-----------------|-------------------|--------------------|
| Cooling         | sp-1                       | -               | -                 | Cooling setpoint 1 |
| Cooling         | sp-2                       | -               | -                 | Cooling setpoint 2 |
| Cooling         | auto                       | -               | occupied          | Cooling setpoint 1 |
| Cooling         | auto                       | -               | unoccupied        | Cooling setpoint 2 |
| Cooling         | auto                       | -               | -                 | Cooling setpoint 2 |
| Heating         | sp-1                       | -               | -                 | Heating setpoint 1 |
| Heating         | sp-2                       | -               | -                 | Heating setpoint 2 |
| Heating         | auto                       | -               | occupied          | Heating setpoint 1 |
| Heating         | auto                       | -               | unoccupied        | Heating setpoint 2 |
| Heating         | auto                       | -               | -                 | Heating setpoint 2 |

### 8.7.2 - Reset

Reset means the active setpoint is modified so that less machine capacity is required. In the cooling mode the setpoint is increased, whereas in the heating mode it is decreased.

The reset can be based on the following possibilities:

- OAT that gives the measure of the load trends for the building.
- Return water temperature ( $\Delta T$  provides the average • building load).

The reset source and the reset parameters can be configured in the Main menu (RESETCFG - Reset Config). In response to a change in the reset source (e.g. OAT), the setpoint is normally reset to optimise unit performance.

The amount of reset is determined by linear interpolation based on the following parameters:

- A reference at which reset is zero (no reset value). •
- A reference at which reset is maximum (full reset • value).
- The maximum reset value.

### Reset example in Cooling mode for the space temperature

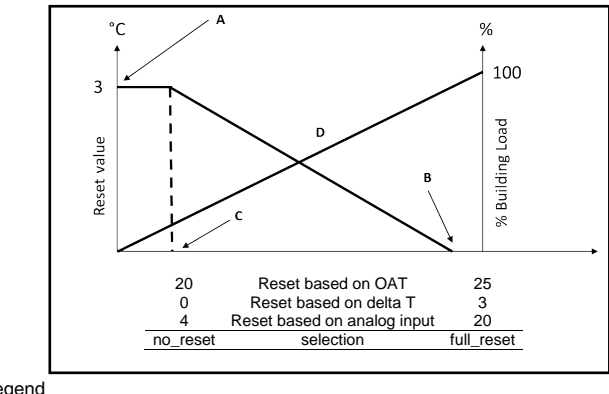

Legend

- Maximum reset value в Reference for zero reset
- Reference for maximum reset
- C D Building load

### 8.8 - Capacity limitation

Touch Pilot Junior allows for the constant control of the unit capacity by setting its maximum allowable capacity.

Capacity limitation is expressed in percentage, where a limit value of 100% means that the unit may run with its full capacity (no limitation is implemented).

The unit capacity can be limited:

- By means of user-controlled volt-free contacts. The unit capacity can never exceed the limit setpoint activated by these contacts.
- By lag limit [LAG\_LIM] set by the master unit in the • master/slave assembly. If the unit is not in the Master/ Slave assembly, the lag limit value is equal to 100%.
- By night mode limitation control. The demand limit • value in the night mode is selectable if the value is below the selected limit.

### To set limit setpoints

- 1. Navigate to the Main menu.
- 2. Select Setpoint (SETPOINT).
- Set Switch Limit Setpoint 1 / 2 / 3 [lim\_sp1 /2/3]. 3.

### Switch Limit Setpoint 1 / 2 / 3 [lim\_sp1 /2 / 3]

0 to 100% 100%

### To verify lag limit set by the master unit

- Navigate to the Main menu. 1.
- 2. Select General Parameters (GENUNIT).
- 3. Verify Lag Capacity Limit Value [LAG\_LIM].

Lag Capacity Limit Value [LAG\_LIM]

0 to 100% 100%

### To set the night mode limit

- Navigate to the Configuration menu. 1.
- 2. Select General Config (GENCONF).
- 3. Set Night Capacity Limit [nh\_limit].

| Night Capacity Limit [nh_limit] |      |  |
|---------------------------------|------|--|
| 0 to 100%                       | 100% |  |

Based on the limit source, the active demand limit value (DEM\_LIM) is set to the lowest possible value. DEM\_LIM can be forced by Network.

### To verify active demand limit value

- 1. Navigate to the Main menu.
- Select General Parameters (GENUNIT). 2.
- 3. Verify Active Demand Limit Val [DEM\_LIM].

Active Demand Limit Val [DEM\_LIM] -

0 to 100%

### 8.9 - Capacity control

The control adjusts the capacity to keep the water exchanger temperature at its setpoint. Compressors are started and stopped in a sequence designed to equalise the number of starts (value weighted by their operating time).

### 8.9.1 - Circuit loading sequence

This function determines in which order the circuit capacity is changed. Compressor loading is managed by starting/stopping the compressors. Two types of sequencing, i.e. balanced and staged loading sequence, are available and can be configured by the user via the user interface (GENCONF - General Config).

Balanced loading sequence: The control maintains equal capacity between all circuits as the machine loads and unloads. Balanced loading sequence is the default sequence employed by the control.

Staged loading sequence: The control loads the lead circuit completely before the lag circuits are started. When the load is decreasing, the lag circuit is unloaded first. Staged loading sequence is active when one of the circuits is shut down due to its failure; the circuit is in capacity override mode; or the remaining circuits are shut down or fully charged.

### To set the circuit loading sequence

- 1. Navigate to the Configuration menu.
- 2. Select General Config (GENCONF).
- 3. Set *Staged Loading Sequence* [seq\_typ].

### Staged loading sequence [seq\_typ] No

No/Yes

### 8.9.2 - Capacity for multi-circuit unit

The circuit lead/lag function determines the lead and lag circuit of the unit. This function controls the start/stop sequence of two refrigeration circuits called circuit A and circuit B.

The circuit authorised to start first is the lead circuit. Lead circuit is used first for capacity increases and at the same time should be decreased first when decreasing capacity. The lead/lag circuits can be selected manually or automatically (Cir Priority Sequence, GENCONF -General Config).

- Manual lead/lag circuit determination: Circuit A or circuit B selected as the lead circuit. The selected circuit takes priority over another circuit.
- Automatic lead/lag circuit determination: The control • system determines the lead circuit to equalise the operating time of each circuit (value weighted by the number of start-ups of each circuit). As a result, the circuit with the lowest number of operating hours always starts first.

### To set circuit priority

- Navigate to the Configuration menu. 1.
- 2. Select General Config (GENCONF).
- 3. Set Cir Priority Sequence [lead cir].

### Cir Priority Sequence [lead\_cir]

| 0 | Auto           |  |
|---|----------------|--|
| 1 | Circuit A lead |  |
| 2 | Circuit B lead |  |

### 8.10 - Free cooling option

30RBS chillers and 30RQS heat pumps may be fitted with a dry cooler that enables power consumption reduction which amounts to energy and cost savings (FREE COOLING).

The installation of a dry cooler allows for "free cooling", i.e. a method of using low outdoor air temperature as an aid to chilling water that is later used in the airconditioning system.

The system is the most effective when the outdoor air temperature is below  $0^{\circ}C$  (32°F).

### **Starting free cooling**

The free cooling mode is ENABLED when the free cooling OAT [fc oat] is below the water loop temperature and the start threshold:

fc\_oat < fc\_wloop - fc\_start

fc\_oat: Free Cooling OAT fc\_wloop: Free Cooling Water Temperature fc\_start: Free Cooling Start Threshold (service access only)

### *Note:* [fc\_wloop] and [fc\_oat] temperatures measured by the control are read-only values that can be verified in the DC Free Cooling Status menu (FCOOL\_ST).

### To verify Dry Cooler water loop temp.

- Navigate to the Main menu. 1.
- Select *DC Free Cooling Status* (FCOOL\_ST). 2.
- Verify FC Water Loop Temp [fc\_wloop]. 3.
- FC Water Loop Temp [fc\_wloop]

°C/°F

### To verify Free Cooling OAT

- Navigate to the Main menu. 1.
- Select DC Free Cooling Status [100] (FCOOL\_ST). 2.
- 3. Verify Free Cooling OAT [fc\_oat].

Free Cooling OAT [fc\_oat]

°C/°F

### Stopping free cooling

If it turns out that the cooling power of the dry cooler is not enough in order to reach the cooling setpoint, then the mechanical cooling will be started.

Free Cooling is normally stopped when the free cooling OAT [fc\_oat] is above the water loop temperature and the start/stop threshold:

### fc\_oat > fc\_wloop - fc\_start + fc\_stop

fc\_oat: Free Cooling OAT fc\_wloop: Free Cooling Water Temperature fc\_start: Free Cooling Start Threshold (service access only) fc\_stop: Free Cooling Stop Threshold (service access only)

When FC capacity is at 100%, then mechanical cooling can be started.

### 8.11 - Night mode

Night mode allows users to configure the unit to operate with specific parameters in a specific time period. During the night period, the unit capacity is limited. The number of operating fans is reduced (in cooling mode only).

The night period is defined by a start time and an end time that are the same for each day of the week. The Night mode settings or the maximum capacity value can be configured via the Configuration menu (GENCONF -General Config). Only logged-in users can modify the night mode settings.

### 8.12 - Coil pressure control

The coil pressure of each circuit is managed by a maximum of two fans in circuit A and one fan in circuit B. 30RBS/30RQS units are fitted with fixed speed fans or variable speed fans which provide higher part load efficiency and reduced acoustic levels.

In cooling mode, the condensing pressure is controlled independently in each circuit based on the saturated condensing temperature. The control permanently adjusts its setpoint to guarantee optimal performance and ensure anti-short-cycle protection of the fans.

In heating mode, the evaporating pressure is controlled independently on each circuit based on the saturated suction temperature. The control permanently adjusts its setpoint to guarantee optimal performance, delay and limit frost accumulation on coils.

### 8.13 - Holidays

This function is used to define 16 holiday periods. Each period is defined by three parameters, i.e. the month, the start day and the duration of the holiday period.

During the holiday periods the controller will be in occupied or unoccupied mode, depending on the periods validated as holidays. Each holiday period can be modified by the user via the Configuration menu (HOLIDAY – Holiday Menu).

### To modify holiday periods

- 1. Navigate to the Configuration menu.
- 2. Select Holiday Menu (HOLIDAY).
- 3. Choose the holiday period, e.g. HOLDY\_01.
- Set Holiday Start Month [HOL\_MON], Start Day [HOL\_DAY], Duration (days) [HOL\_LEN].

| Holiday Start Month [HOL_MON] |   |  |
|-------------------------------|---|--|
| 0-12                          | 0 |  |
| Start Day [HOL_DAY]           |   |  |
| 0-31                          | 0 |  |
| Duration (days) [HOL_LEN]     |   |  |
| 0-99                          | 0 |  |

### 8.14 - BACnet option

The BACnet/IP communication protocol is used by BMS or the programmable controllers to communicate with the control.

# *IMPORTANT: BACnet option can be installed only by Carrier service.*

### 8.15 - Desuperheater option

30RBS/30RQS units may be fitted with a desuperheater that allows for better energy management.

The desuperheater is used to extract the high pressure, high temperature heat from the refrigerant to "desuperheat" it to a lower pressure refrigerant. The vapour that goes into the desuperheater is not fully condensed; therefore, the refrigerant vapour must be channelled to a separate heat exchanger where the condensing process occurs.

### To set minimal condensing setpoint

- 1. Navigate to the Main menu.
- 2. Select Setpoint (SETPOINT).
- 3. Set Desuperheat Min SCT [min\_sct].

| Desuperheat Min SCT [min_sct] |         |  |
|-------------------------------|---------|--|
| 26.7 to 60.0°C                | 40.0°C  |  |
| 80.0 to 140.0°F               | 104.0°F |  |

### 8.16 - Defrost cycle for heat pumps

When the outside air temperature is low and the ambient humidity is high, the probability of frost forming on the surface of the outdoor coil increases. The frost covering the outdoor coil may decrease the air flow across the coil and lead to lower performance of the unit. To remove the frost from the coil, the control initiates the defrost cycle when necessary.

During the defrost cycle, the circuit is forced into the cooling mode. To prevent the water loop from cooling down, optional electric heating may be started. The defrost cycle lasts until the end of defrost temperature is achieved.

### 8.17 - Master/Slave assembly

The control system allows for master/slave control of two units linked by the CCN network. The master unit can be controlled locally, remotely or by network commands (CCN), while the slave unit remains in Network mode. All control commands to the master/slave assembly (start/stop, setpoint selection, heating/cooling, etc.) are handled by the unit which is configured as the master. The commands are transmitted automatically to the slave unit.

If the master chiller is turned off while the master/slave function is active, then the slave chiller will be stopped. Under certain circumstances, the slave unit may be started first to ensure that the run times of the two units are equalised.

In the event of a communication failure between the two units, each unit will return to an autonomous operating mode until the fault is cleared. If the master unit is stopped due to an alarm, the slave unit is authorised to start.

# *IMPORTANT: Master/slave assembly can be configured only by Carrier service.*

The control system has many fault tracing aid functions, protecting the unit against risks that could result in the failure of the unit.

Touch Pilot Junior gives quick access to monitor all unit operating conditions. If an operating fault is detected, the alarm is triggered.

### 9.1 - Control diagnostics

The Touch Pilot Junior user interface allows the quick display of the unit status.

- The blinking bell icon indicates that there is an alarm, • but the unit is still running.
- The highlighted bell icon indicates that the unit is shut down due to a detected fault.

### 9.1.1 - Current alarms

All currently active alarms can be found in the Current Alarms menu. In addition to the description of the alarm, the control provides information such as date, time the alarm occurred. The control may display up to 10 current alarms.

### To access the list of currently active alarms

- Press the Alarm button *in the upper-right part of* 1. the screen.
- Select Current Alarms 2.
- 3. The list of active alarms will be displayed.

### 9.1.2 - Alarms reset

Alarm can be reset without stopping the machine. Only logged-in users can reset alarms (see also section 5.8.1). The alarm can be reset either automatically or manually through the user interface or the web interface (Reset Alarms menu).

Note that the Reset Alarms menu displays up to five alarm codes which are currently active on the unit.

### To reset alarms manually

1. the screen.

Press the Alarm button // in the upper-right part of

- Select Reset Alarms 2.
- Set the Alarm Reset to "Yes" and press 3.

### CAUTION

In the event of a power supply interrupt, the unit restarts automatically without the need for an external command. However, any faults active when the supply is interrupted are saved and may in certain cases prevent a circuit or a unit from restarting.

### 9.1.3 - Alarm history

Information regarding resolved alarms is stored in the Alarm history menu.

### To access alarms history

- Press the Alarm button 🖒 in the upper-right part of 1. the screen.
- Select Alarm History 2.

### 9.1.4 - Alarm codes

Each alarm has a code associated with a particular fault.

The alarm codes are displayed in the Reset Alarms menu, while the Current Alarms menu and the Alarm History menu include the description of the alarm.

### 9.1.5 - E-mail notifications

The control provides the option to define one or two recipients who receive e-mail notifications each time the new alarm occurs or all existing alarms have been reset.

E-mail notifications can be set at service access level.

# 9.2 - Alarms description

### 9.2.1 - Alarms

|    | Newse                  | Orde  | Description                                                       | Deast                                                  | A attan talan                                                                           | Dessible serves                                                                                             |
|----|------------------------|-------|-------------------------------------------------------------------|--------------------------------------------------------|-----------------------------------------------------------------------------------------|----------------------------------------------------------------------------------------------------|
| 1  | COOL_EWT_F             | 15001 | Water Exchanger Entering Fluid                                    | Automatic, if thermistor                               | Unit shuts down                                                                         | Defective thermistor                                                                                        |
| 2  | COOL_LWT_F             | 15002 | Water Exchanger Leaving Fluid Thermistor<br>Failure               | As above                                               | As above                                                                                | As above                                                                                                    |
| 3  | DEFROST_T_A_F          | 15003 | Circuit A Defrost Thermistor Failure                              | As above                                               | Cooling mode: Unit<br>continues to operate<br>Heating mode: Circuit A<br>shuts down     | As above                                                                                                    |
| 4  | DEFROST_T_B_F          | 15004 | Circuit B Defrost Thermistor Failure                              | As above                                               | Cooling mode: Unit<br>continues to operate<br>Heating mode: Circuit B<br>shuts down     | As above                                                                                                    |
| 5  | OAT_F                  | 15010 | OAT Thermistor Failure                                            | As above                                               | Unit shuts down                                                                         | As above                                                                                                    |
| 6  | CHWSTEMP_F             | 15011 | MASTER/Slave Common Fluid Thermistor<br>Failure                   | As above                                               | Master/Slave operation is<br>disabled, each unit<br>returns to the stand-<br>alone mode | As above                                                                                                    |
| 7  | SUCTION_T_A_F          | 15012 | Circuit A Suction Gas Thermistor Failure                          | As above                                               | Circuit A shuts down                                                                    | As above                                                                                                    |
| 8  | SUCTION_T_B_F          | 15013 | Circuit B Suction Gas Thermistor Failure                          | As above                                               | Circuit B shuts down                                                                    | As above                                                                                                    |
| 9  | SGTC1_F                | 15044 | Coil Suction Gas Thermistor Sensor 1<br>Failure                   | As above                                               | Circuit A shuts down (in<br>heating mode);<br>None (in cooling mode)                    | As above                                                                                                    |
| 10 | SGTC2_F                | 15045 | Coil Suction Gas Thermistor Sensor 2<br>Failure                   | As above                                               | Circuit B shuts down (in<br>heating mode);<br>None (in cooling mode)                    | As above                                                                                                    |
| 11 | DP_A_F                 | 12001 | Circuit A Discharge Pressure Transducer<br>Failure                | Automatic, if sensor voltage reading returns to normal | Circuit A shuts down                                                                    | Defective transducer                                                                                        |
| 12 | DP_B_F                 | 12002 | Circuit B Discharge Pressure Transducer<br>Failure                | As above                                               | Circuit B shuts down                                                                    | As above                                                                                                    |
| 13 | SP_A_F                 | 12004 | Circuit A Suction Pressure Transducer<br>Failure                  | As above                                               | Circuit A shuts down                                                                    | As above                                                                                                    |
| 14 | SP_B_F                 | 12005 | Failure                                                           | As above                                               | Circuit B shuts down                                                                    | As above                                                                                                    |
| 15 | SIOB_CIR_A_<br>COM_F   | 4901  | Loss of communication with SIOB Board<br>Number A                 | Automatic, if<br>communication is<br>re-established    | Circuit A shuts down                                                                    | As above                                                                                                    |
| 16 | SIOB_CIR_B_<br>COM_F   | 4902  | Loss of communication with SIOB Board<br>Number B                 | As above                                               | Circuit B shuts down                                                                    | Bus installation fault, communication error                                                                 |
| 17 | AUX1_COM_F             | 4601  | Loss of communication with AUX1 Board                             | As above                                               | Unit shuts down                                                                         | As above                                                                                                    |
| 18 | COOLER_<br>FREEZE_F    | 10001 | Water Exchanger Freeze Protection                                 | Automatic (the first alarm in the last 24 h) or Manual | Unit shuts down, the<br>water exchanger pump is<br>running                              | No water flow,<br>defective thermistor                                                                      |
| 19 | LOW_SUCTION_A_F        | 10005 | Circuit A Low Saturated Suction<br>Temperature                    | Automatic (the first alarm in the last 24 h) or Manual | Circuit A shuts down                                                                    | Pressure transducer<br>defective, EXV blocked or<br>lack of refrigerant                                     |
| 20 | LOW_SUCTION_B_F        | 10006 | Circuit B Low Saturated Suction<br>Temperature                    | As above                                               | Circuit B shuts down                                                                    | As above                                                                                                    |
| 21 | HIGH_SH_A_F            | 10008 | Circuit A High Superheat                                          | Manual                                                 | Circuit A shuts down                                                                    | Pressure transducer<br>defective, temperature<br>sensor defective, EXV<br>blocked or lack of<br>refrigerant |
| 22 | HIGH_SH_B_F            | 10009 | Circuit B High Superheat                                          | Manual                                                 | Circuit B shuts down                                                                    | As above                                                                                                    |
| 23 | LOW_SH_A_F             | 10011 | Circuit A Low Superheat                                           | Manual                                                 | Circuit A shuts down                                                                    | As above                                                                                                    |
| 24 | LOW_SH_B_F             | 10012 | Circuit B Low Superheat                                           | Manual                                                 | Circuit B shuts down                                                                    | As above                                                                                                    |
| 25 | COOLER_LOCK_F          | 10014 | Interlock Failure                                                 | Automatic (if the unit was stopped) or Manual          | Unit shuts down                                                                         | Set on                                                                                                    |
| 26 | ROT_F                  | 10016 | Increase not Established                                          | Manual                                                 | down                                                                                    | fuse fault, compressor switch open                                                                          |
| 27 | CPA2_REVERSE_<br>ROT_F | 10017 | Compressor A2 Not Started Or Pressure<br>Increase not Established | Manual                                                 | Compressor A2 shuts<br>down                                                             | As above                                                                                                    |
| 28 | CPA3_REVERSE_<br>ROT_F | 10018 | Compressor A3 Not Started Or Pressure<br>Increase not Established | Manual                                                 | Compressor A3 shuts<br>down                                                             | As above                                                                                                    |
| 29 | CPB1_REVERSE_<br>ROT_F | 10020 | Compressor B1 Not Started Or Pressure<br>Increase not Established | Manual                                                 | Compressor B1 shuts<br>down                                                             | As above                                                                                                    |
| 30 | CPB2_REVERSE_<br>ROT_F | 10021 | Compressor B2 Not Started Or Pressure<br>Increase not Established | Manual                                                 | Compressor B2 shuts<br>down                                                             | As above                                                                                                    |
| 31 | LOSS_COM_SM_F          | 10029 | Loss of communication with System<br>Manager                      | Automatic, if<br>communication is<br>re-established    | Unit returns to the stand-alone mode                                                    | CCN bus installation defective                                                                              |
| 32 | LOSS_COM_MS_F          | 10030 | Master/Slave communication Failure                                | Automatic, if<br>communication is<br>re-established    | Master/Slave operation is disabled, the unit returns to the stand-alone mode            | CCN bus installation defective                                                                              |
|    |                        |       |                                                                   |                                                        |                                                                                         |                                                                                                    |

|          | Name                       | Code           | Description                                                        | Reset                                                                                                    | Action taken                                                                                       | Possible cause                                    |
|----------|----------------------------|----------------|--------------------------------------------------------------------|----------------------------------------------------------------------------------------------------|----------------------------------------------------------------------------------------------------|---------------------------------------------------|
| 33       | M_S_CONFIG_F               | 9001           | Master chiller configuration error                                 | Automatic, if master/slave configuration returns to normal                                                                                  | Master/slave mode is stopped                                                                       | Master/slave configuration error                  |
| 34       | INI_FACT_CONF_F            | 8000           | Initial factory configuration required                             | Automatic, if configuration is entered                                                                                                    | Unit shuts down                                                                                    | The unit size has not been configured             |
| 35       | ILL_FACT_CONF_F            | 7001           | Illegal configuration                                              | Manual                                                                                                    | Unit shuts down                                                                                    | The unit size has been configured with the wrong  |
| 36       | CCN_EMSTOP_F               | 10031          | Unit is in CCN emergency stop                                      | Automatic, if emergency stop is deactivated                                                                                                 | Unit shuts down                                                                                    | Network emergency stop<br>command                 |
| 37       | COOL_PUMP1_F               | 10032          | Water Pump 1 fault                                                 | Manual                                                                                                    | Unit is restarted with<br>another pump running; If<br>no pump is available, the<br>unit shuts down | Flow switch or water pump fault                   |
| 38       | COOL PUMP2 F               | 10033          | Water Pump 2 fault                                                 | Manual                                                                                                    | As above                                                                                           | As above                                          |
| 39       | REPEATED_HIGH_<br>DGT_A_F  | 10037          | Circuit A Repeated High Discharge Gas<br>Overrides                 | Automatic (no discharge<br>gas overrides within 30<br>min) or Manual                                                                        | None                                                                                               | Repetitive capacity decreases                     |
| 40       | REPEATED_HIGH_<br>DGT_B_F  | 10038          | Circuit B Repeated High Discharge Gas<br>Overrides                 | As above                                                                                                    | None                                                                                               | As above                                          |
| 41       | REPEATED_LOW_<br>SST_A_F   | 10040          | Circuit A Repeated Low Suction Temp<br>Overrides                   | Manual                                                                                                    | Circuit A shuts down                                                                               | As above                                          |
| 42       | REPEATED_LOW_              | 10041          | Circuit B Repeated Low Suction Temp                                | Manual                                                                                                    | Circuit B shuts down                                                                               | As above                                          |
| 43       | HEAT_LOW_EWT_F             | 10043          | Low Entering Water Temperature In<br>Heating                       | Automatic                                                                                                    | None                                                                                               | Low entering fluid<br>temperature in Heating      |
| 44       | SENSORS_SWAP_F             | 10097          | Water Exchanger Temperature Sensors                                | Manual                                                                                                    | Unit shuts down                                                                                    | Input and output                                  |
| 45       | SERVICE_<br>MAINTNANCE_    | 130-nn         | Service maintenance alert                                          | Manual                                                                                                    | None: Contact Carrier service                                                                      | Servicing required                                |
| 46       |                            | 16001          | Circuit A Variable Speed Eap Failure                               | Automatic                                                                                                    | Circuit A chute down                                                                               | Spood controllor fault                            |
| 40       | DRV FAN B F                | 17001          | Circuit & Variable Speed Fan Failure                               | Automatic                                                                                                    | Circuit B shuts down                                                                               |                                                   |
| 47       | DRV_FAIN_D_F               | 19001          | Water nump Variable Speed Fan Failure                              | Automatic                                                                                                    | Unit is restarted with                                                                             | As above                                          |
| 40       |                            | 19001          |                                                                    | Automatic                                                                                                    | another pump running; If<br>no pump is available, the<br>unit shuts down                           |                                                   |
| 49       | SIOB_LOW_VOLT_<br>CIRA_F   | 57001          | Circuit A SIOB Low Voltage Failure                                 | Automatic, if the alarm<br>occurred up to 6 times in<br>the last 24 h (otherwise<br>manual)                                                 | Unit shuts down                                                                                    | Unstable electrical supply<br>or electrical issue |
| 50       | SIOB_LOW_VOLT_<br>CIRB_F   | 57002          | Circuit B SIOB Low Voltage Failure                                 | As above                                                                                                    | Unit shuts down                                                                                    | As above                                          |
| 51       | WP_IN_F                    | 12024          | Water Exchanger Entering Fluid<br>Transducer Failure               | Automatic, if sensor voltage reading returns to normal                                                                                      | Unit shuts down                                                                                    | Defective transducer                              |
| 52       | WP_OUT_F                   | 12025          | Water Exchanger Leaving Fluid<br>Transducer Failure                | As above                                                                                                    | Unit shuts down                                                                                    | Defective transducer                              |
| 53       | WL_PRESS_ZERO_<br>ERROR_F  | 11202          | Water Loop : Delta Pressure Error                                  | Automatic, if water<br>pressure delta returns to<br>normal                                                                                  | Unit shuts down                                                                                    | Too low or high water<br>pressure reading         |
| 54       | WL_PRESS_TOO_<br>LOW_F     | 11203          | Water Loop : Pressure Too Low                                      | Automatic, if water pressure<br>reading returns to normal<br>and the alarm occurred up to<br>6 times in the last 24 h<br>(otherwise manual) | Unit shuts down                                                                                    | Pump inlet pressure is below 60 kPa               |
| 55       | WL_PUMP_NOT_<br>STARTED F  | 11204          | Water Loop : Pump Not Started                                      | Automatic                                                                                                    | Pump is stopped                                                                                    | Too low or high pump<br>pressure reading          |
| 57       | WL_PUMP_<br>OVEBLOAD_E     | 11206          | Water Loop : Pump Overload                                         | Automatic                                                                                                    | None                                                                                               | Water pressure drop too                           |
| 58       | WL_LOW_FLOW_F              | 11207          | Water Loop : Flow Too Low                                          | Automatic, if water flow                                                                                                    | Pump is stopped                                                                                    | Water loop pressure drop                          |
| 59       | WL_PRESS_                  | 11208          | Water Loop : Pressure Sensors Crossed                              | Manual                                                                                                    | Unit shuts down                                                                                    | Pressure sensors crossed                          |
| 60       | WL_LOW_PRESS_<br>WARNING_F | 11209          | Water Loop : Low Pressure<br>Warning                               | Automatic, if water<br>pressure reading returns to                                                                                          | None                                                                                               | Water pressure is below 60 kPa                    |
| 61       | HP_SWITCH_A_F              | 10063          | Circuit A High pressure switch Failure                             | Manual                                                                                                    | Circuit A shuts down                                                                               | High pressure switch is open, compressor fault    |
| 62       | HP_SWITCH_B_F              | 10064          | Circuit B High pressure switch Failure                             | Manual                                                                                                    | Circuit B shuts down                                                                               | As above                                          |
| 63       | FLUIDE_FAIL                | 10099          | Possible Refrigerant Leakage Failure                               | Automatic                                                                                                    | None                                                                                               | Refrigerant leak detected                         |
| 64<br>65 | FC_PROCESS_F<br>FC_WLOOP_F | 10101<br>15046 | Free Cooling Process Failure<br>Free Cooling Water Loop Thermistor | Automatic Automatic, if thermistor                                                                                                    | Free Cooling is stopped<br>Free cooling is stopped                                                 | Installation fault<br>Defective thermistor        |
| 66       | FC_LWT_F                   | 15047          | Failure<br>Free Cooling Leaving Water Thermistor                   | reading returns to normal<br>Automatic, if thermistor                                                                                       | Free cooling is stopped                                                                            | Defective thermistor                              |
| 67       | FC_OAT_F                   | 15048          | Failure<br>Free Cooling OAT Water Thermistor                       | Automatic, if thermistor                                                                                                    | OAT sensor reading                                                                                 | Defective thermistor                              |
| 68       | FC_AUX1_COM_F              | 4602           | Loss of communication with Free Cooling<br>Board 1                 | Automatic, if                                                                                                    | Sensor) is used<br>Free Cooling is stopped                                                         | Bus installation fault,                           |
|          |                            |                |                                                                    | re-established                                                                                                    |                                                                                                    |                                                   |

### 9.2.2 - Drive alarms

Drive alarms or alerts for VLT drive failure are displayed based on the following formula: 16000+X\*1000+YYY for alarms and 34000+X\*1000+YYY for alerts. X stands for the number of the circuit and YYY is the alarm/alert code.

For example, alarm codes for "VLT Fan Drive Failure" are as follows: 17YYY (circuit A) and 18YYY (circuit B).

Drive alarms for pump drive failure are displayed based on the following formula: 19000+YYY. YYY is the alarm code.

The tables below present the most common alarms associated with the variator malfunction. Please refer to the applicable Schneider documentation for more information on other alarms.

| Code | Alarm/Alert | Description                                        | Action to be taken      |
|------|-------------|----------------------------------------------------|-------------------------|
| 1    | Alarm       | Over-current during acceleration                   | Contact Carrier Service |
| 2    | Alarm       | Over-current during deceleration                   | Contact Carrier Service |
| 3    | Alarm       | Over-current during constant speed operation       | Contact Carrier Service |
| 4    | Alarm       | Over-current in load at start-up                   | Contact Carrier Service |
| 5    | Alarm       | Short circuit in arm                               | Contact Carrier Service |
| 8    | Alarm       | Input phase failure                                | Contact Carrier Service |
| 9    | Alarm       | Output phase failure                               | Contact Carrier Service |
| 10   | Alarm       | Overvoltage during acceleration                    | Contact Carrier Service |
| 11   | Alarm       | Overvoltage during deceleration                    | Contact Carrier Service |
| 12   | Alarm       | Overvoltage during constant speed operation        | Contact Carrier Service |
| 13   | Alarm       | Over-LOAD in inverter                              | Contact Carrier Service |
| 14   | Alarm       | Over-LOAD in motor                                 | Contact Carrier Service |
| 16   | Alarm       | Overheat trip                                      | Contact Carrier Service |
| 17   | Alarm       | Emergency stop                                     | Contact Carrier Service |
| 18   | Alarm       | EEPROM fault 1 (writing operation)                 | Contact Carrier Service |
| 19   | Alarm       | EEPROM fault 2 (reading operation)                 | Contact Carrier Service |
| 20   | Alarm       | EEPROM fault 3 (other)                             | Contact Carrier Service |
| 21   | Alarm       | RAM fault                                          | Contact Carrier Service |
| 22   | Alarm       | ROM fault                                          | Contact Carrier Service |
| 23   | Alarm       | CPU fault                                          | Contact Carrier Service |
| 24   | Alarm       | Communication error trip                           | Contact Carrier Service |
| 26   | Alarm       | Current detector fault                             | Contact Carrier Service |
| 27   | Alarm       | Optional circuit board type error                  | Contact Carrier Service |
| 28   | Alarm       | Graphic keypad communication error                 | Contact Carrier Service |
| 29   | Alarm       | Small-current trip                                 | Contact Carrier Service |
| 30   | Alarm       | Trip due to undervoltage in main circuit           | Contact Carrier Service |
| 32   | Alarm       | Over-torque trip                                   | Contact Carrier Service |
| 34   | Alarm       | Ground fault trip (hardware detection)             | Contact Carrier Service |
| 37   | Alarm       | Overcurrent flowing in element during acceleration | Contact Carrier Service |
| 38   | Alarm       | Overcurrent flowing in element during deceleration | Contact Carrier Service |
| 39   | Alarm       | Overcurrent flowing in element during operation    | Contact Carrier Service |
| 41   | Alarm       | Inverter type error                                | Contact Carrier Service |
| 46   | Alarm       | External thermal input                             | Contact Carrier Service |
| 47   | Alarm       | VIA cable break                                    | Contact Carrier Service |
| 50   | Alarm       | Break in an analog signal cable                    | Contact Carrier Service |
| 51   | Alarm       | CPU fault                                          | Contact Carrier Service |
| 52   | Alarm       | Excess torque boost                                | Contact Carrier Service |
| 53   | Alarm       | CPU fault                                          | Contact Carrier Service |
| 84   | Alarm       | Auto-tuning error                                  | Contact Carrier Service |
| 72   | Alarm       | Closed damper 1 fault                              | Contact Carrier Service |
| 73   | Alarm       | Closed damper 2 fault                              | Contact Carrier Service |

### **10 - MAINTENANCE**

In order to ensure the optimal operation of the equipment as well as the optimisation of all the available functionalities, it is recommended to activate a Maintenance Contract with your local Carrier Service Agency.

The contract will ensure your Carrier equipment is regularly inspected by Carrier Service specialists so that any malfunction is detected and corrected quickly, and no serious damage can occur to your equipment. The Carrier Service Maintenance Contract represents not only the best way to ensure the maximum operating life of your equipment, but also, through the expertise of Carrier qualified personnel, the optimal tool to manage your system in a cost-effective manner.

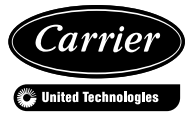